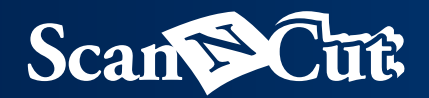

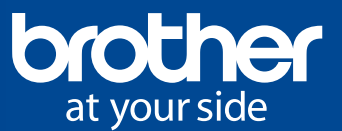

# 

11 11

Livret de créations artisanales Édition 1

Des idées chics et élégantes pour créer vos propres cadeaux et objets de décoration d'intérieur

brothe

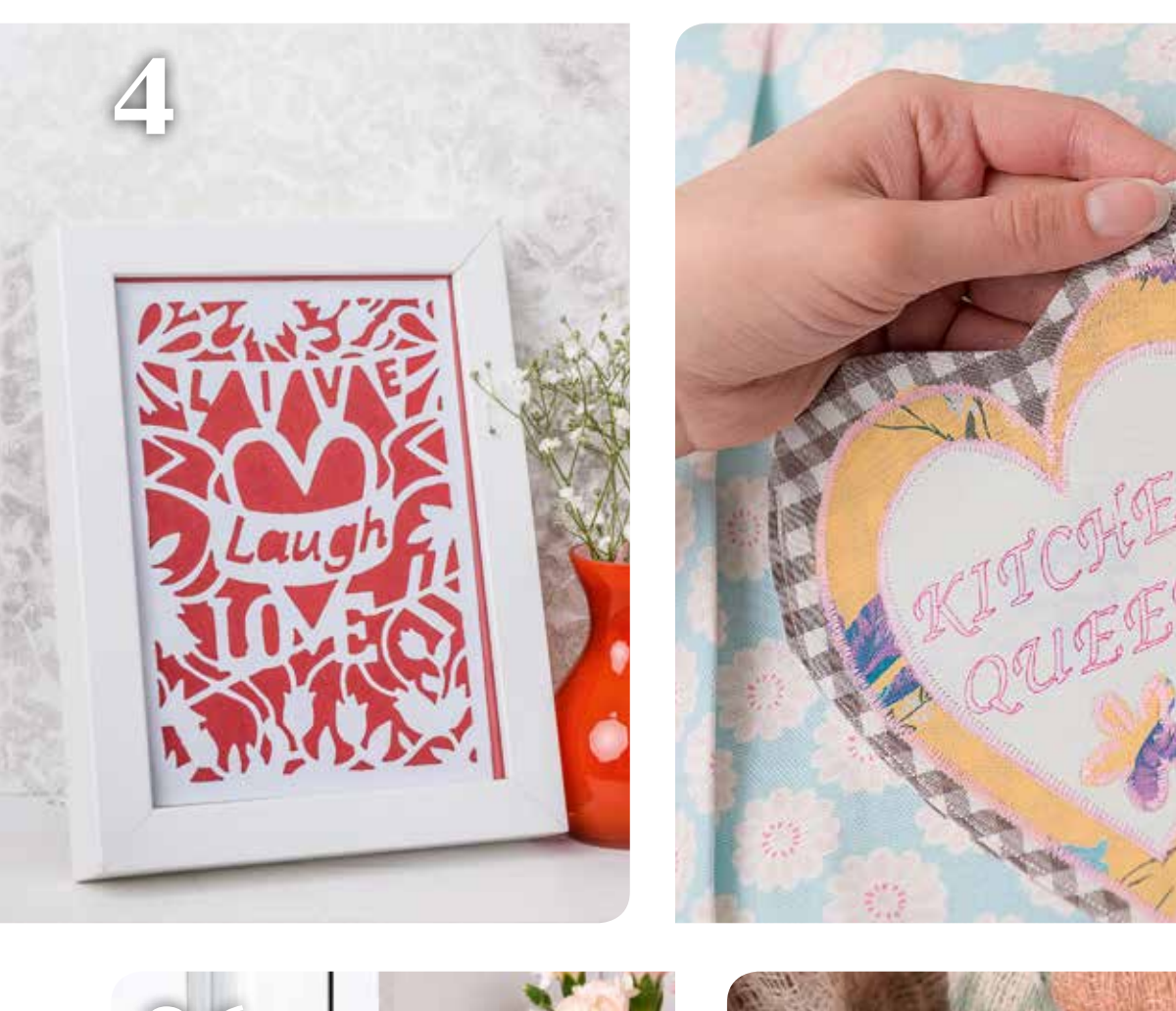

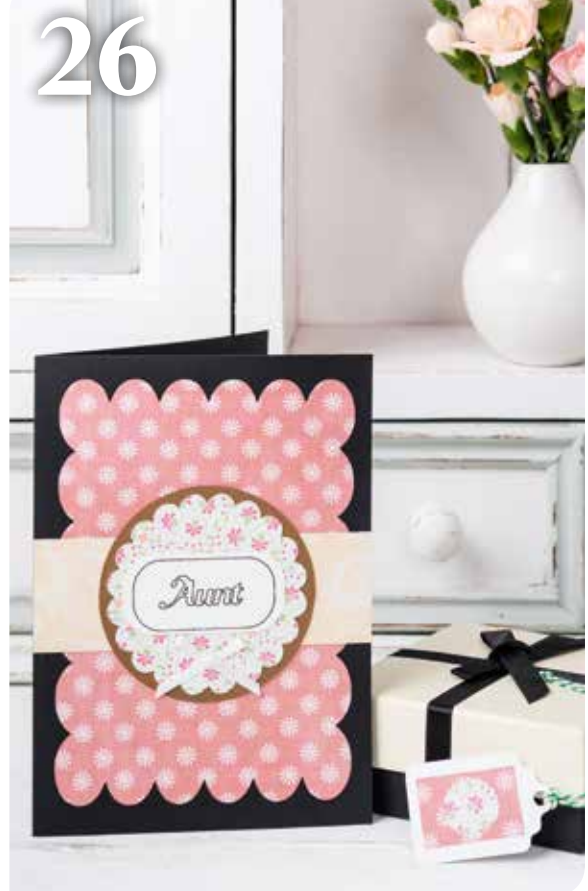

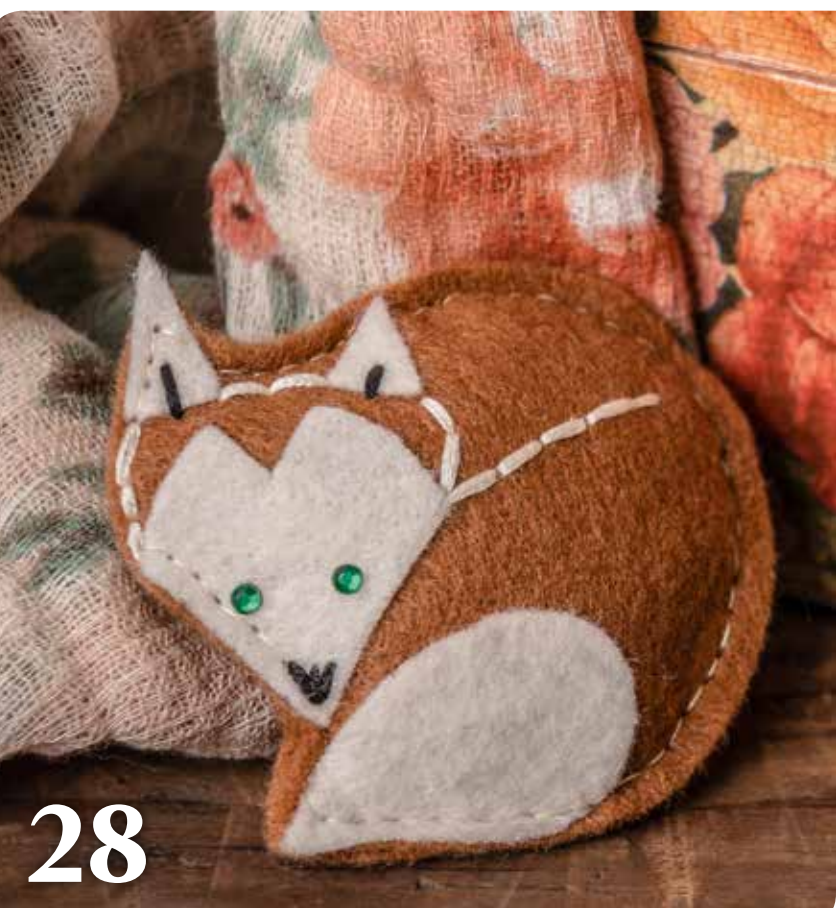

# Bienvenue

Si vous aimez travailler le papier, la couture, réaliser du découpage ou la personnalisation de vêtements..., Brother ScanNCut est le nouvel outil qu'il vous faut ! Il vous aidera à réaliser tous vos projets créatifs.

Ce livret vous propose des créations élégantes que vous pourrez offrir ou utiliser pour personnaliser vos vêtements ou décorer votre intérieur. Il vous suffit de suivre les différentes étapes. Vous pouvez également y apporter votre touche personnelle. Avec Brother ScanNCut, laissez libre cours à votre imagination !

#### Outils

#### Munissez-vous des outils suivants pour chacun de vos projets :

- Paire de ciseaux
- Colle tout usage
- Règle
- Stylo
- Fer à repasser
- Amidon en aérosol
- Machine à coudre ou aiguille et fil

#### Pour votre information

Toutes les mesures sont exprimées en millimètres (largeur x hauteur). Pour vos projets de couture, vous devez préparer vos tissus avant de les couper. Pour un meilleur résultat, vaporisez-les d'amidon et repassez-les.

# Sommaire

#### Réalisations

| 1                   | PAPIER DÉCOUPÉ                 | 04 |
|---------------------|--------------------------------|----|
| 2                   | SCRAPBOOKING                   | 06 |
| 3                   | BANDEROLE EN TISSU             | 08 |
| 4                   | CONTOURS ET PICS POUR GÂTEAUX  | 10 |
| 5                   | CARTE EN RELIEF                | 12 |
| 6                   | TABLIER AVEC POCHE             | 14 |
| 7                   | POCHETTE POUR TABLETTE         | 16 |
| 8                   | SAC AVEC APPLIQUÉÉ             | 18 |
| 9                   | INVITATION                     | 20 |
| 10                  | ROBE DE FILLETTE AVEC APPLIQUÉ | 22 |
| 11                  | PELOTE À ÉPINGLES EN PATCHWORK | 24 |
| 12                  | CARTE ET ÉTIQUETTE             | 26 |
| 13                  | BROCHE EN FEUTRE               | 28 |
| 14                  | EMBALLAGE CADEAU               | 30 |
| 15                  | LAPIN EN FEUTRE                | 32 |
| PATRONS DES PROJETS |                                | 34 |

#### Aperçu des fonctions

| MOTIFS INTÉGRÉS                                 | 36 |
|-------------------------------------------------|----|
| DÉCOUPE DIRECTE                                 | 37 |
| NUMÉRISATION DE DONNÉES<br>EN MOTIFS À DÉCOUPER | 38 |
| NUMÉRISATION VERS SORTIE USB                    | 39 |
| NUMÉRISATION DE L'ARRIÈRE-PLAN                  | 39 |
| FONCTIONS DE MODIFICATION                       | 40 |

#### Accessoires en option

| COLLECTION DE MOTIFS DE QUILTING |    |
|----------------------------------|----|
| (COURTEPOINTE)                   | 42 |
| COLLECTION DE MOTIFS D'APPLIQUÉ  | 42 |
| ACCESSOIRES                      | 43 |

# Le cadre parfait

Très tendance, la technique du papier découpé permet de concevoir des œuvres ravissantes. Cette magnifique création semble complexe à réaliser, mais elle ne prend que quelques minutes.

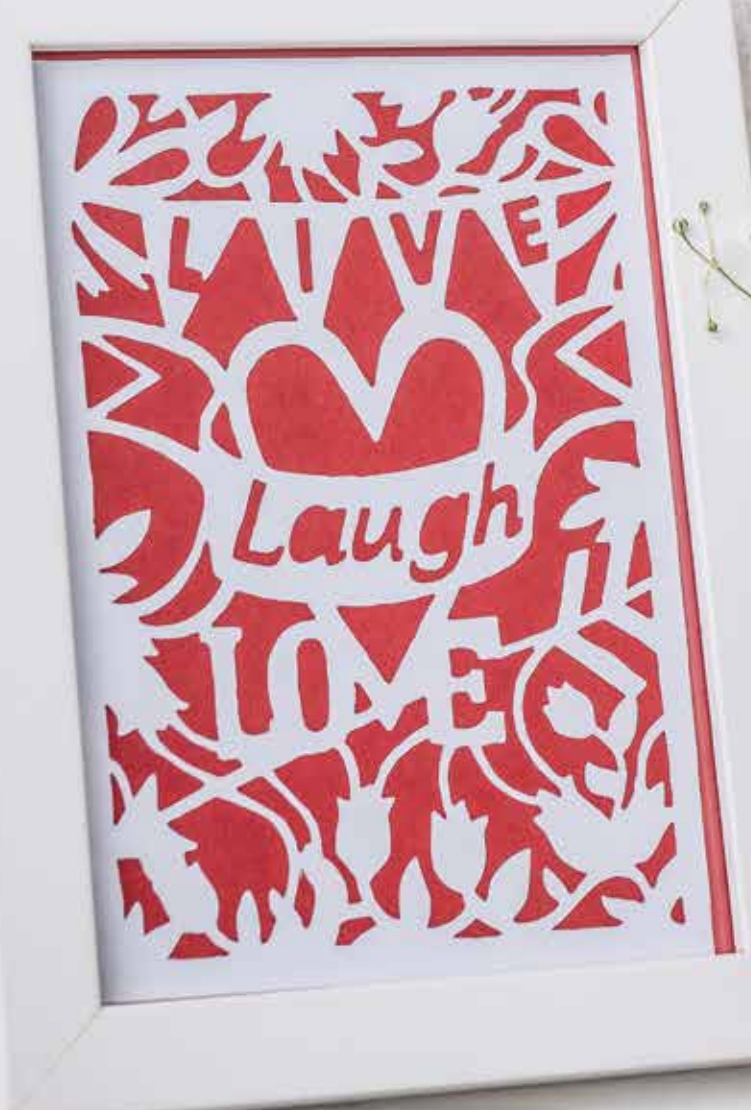

DÉCOUPE DIRECTE FONCTIONS DE MODIFICATION

### липиии

#### Matériel

- Feuille cartonnée blanche format A4
- Feuille cartonnée de couleur format A4
- Colle en aérosol
- Cadre photo format A5

PATRON DE LA DÉCOUPE À LA PAGE 35

#### Procédure

**1** Numérisez le patron de la page 35 sur la machine et redimensionnez-le conformément aux instructions. Découpezle sur la feuille cartonnée blanche. Utilisez la spatule pour décoller la découpe du support.

**2** Choisissez le papier qui servira de fond. Évitez les motifs et optez pour une couleur vive afin de faire ressortir la découpe.

**3** Découpez le papier aux dimensions de votre ouvrage. Il doit convenir à un cadre A5.

**4** Placez une feuille de protection sous la découpe et vaporisez de la colle sur le verso de cette dernière.

**5** Collez-la délicatement sur la feuille cartonnée de couleur. Laissez sécher.

**6** Placez votre réalisation dans un cadre A5. C'est déjà terminé !

#### Astuce

Si vous dessinez votre propre motif, joignez toutes les lignes pour obtenir une découpe nette !

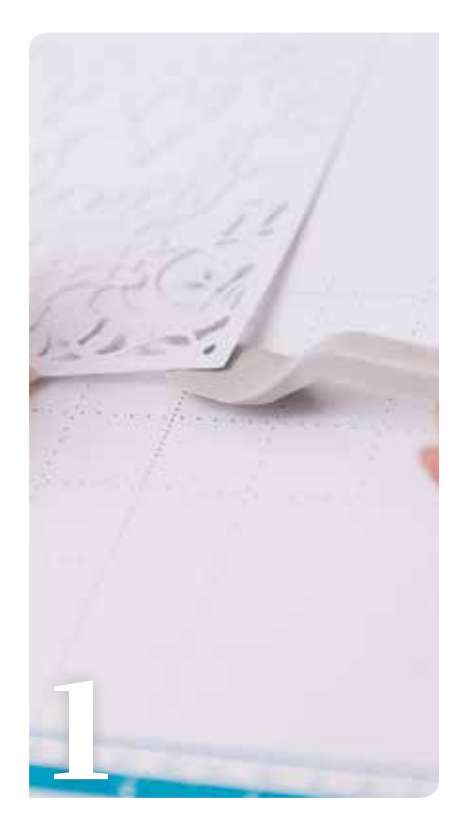

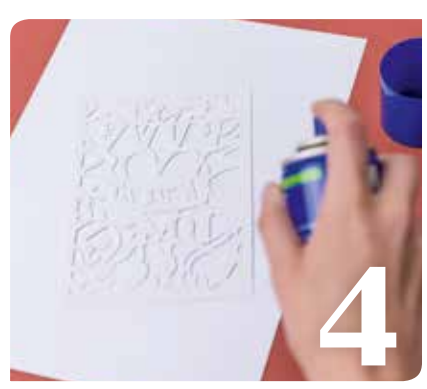

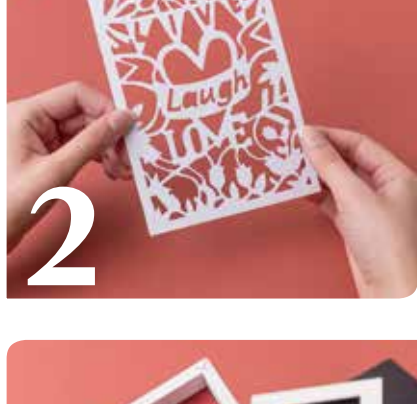

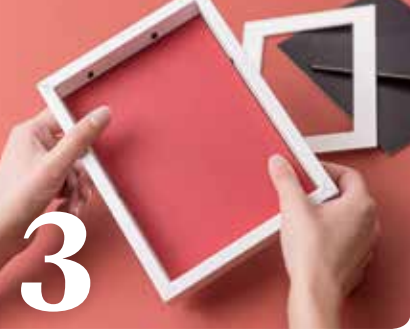

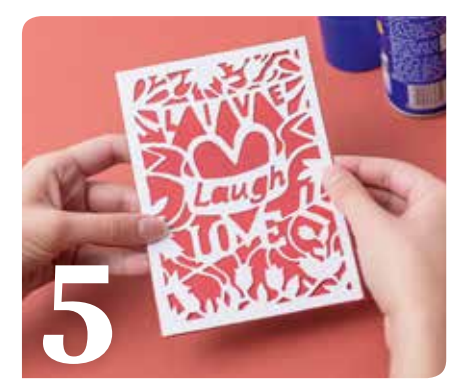

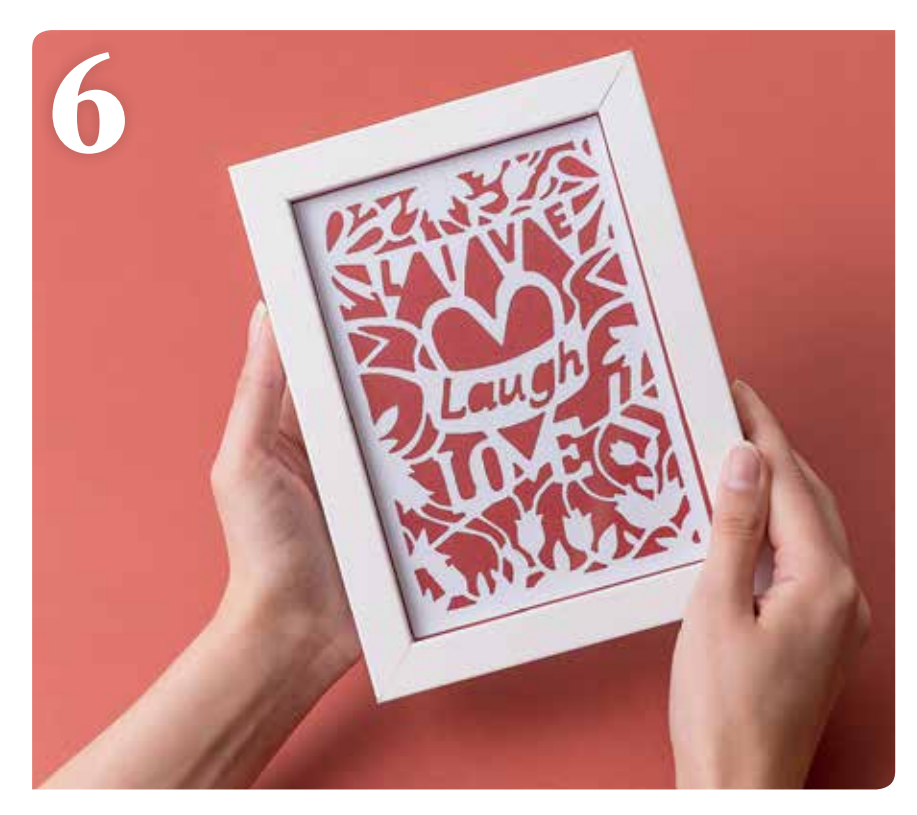

# Souvenirs, souvenirs..

Le scrapbooking est un formidable moyen de retracer les moments forts d'une vie. Ce projet lumineux et coloré utilise de magnifique papiers et ornements pour célébrer ces doux souvenirs.

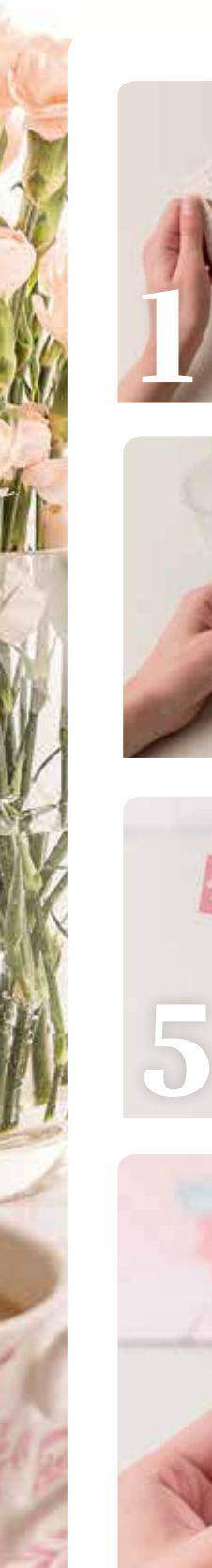

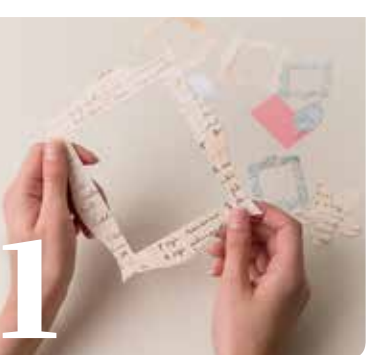

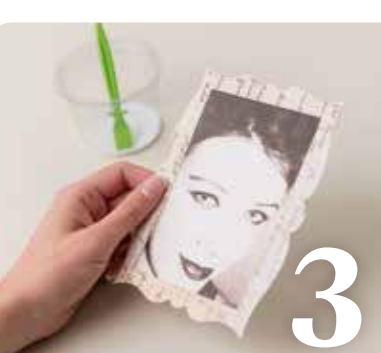

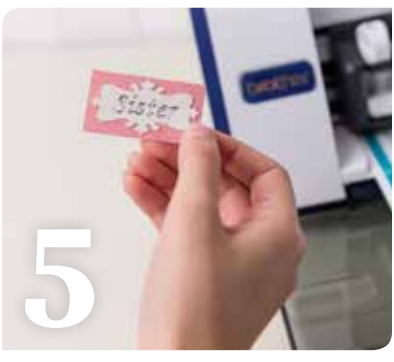

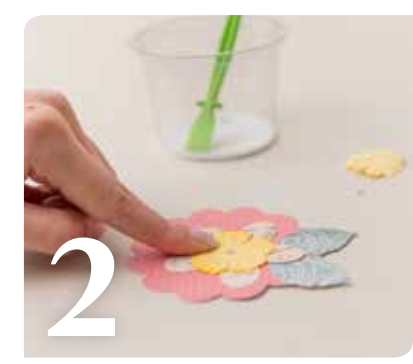

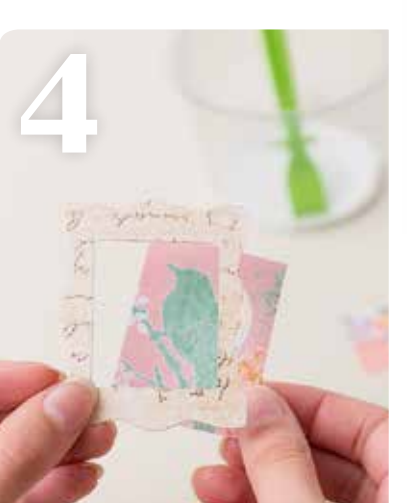

#### Astuce

Utilisez la fonction Numérisation vers sortie USB : numérisez une photo, sauvegardez l'original, et imprimez une copie pour votre projet !

### 

#### Matériel

- Feuille de papier 304 x 304 mm
- Feuille cartonnée jaune, bleue et ivoire
- Papier rose à pois
- Coupures de journaux ou image
  Mini-nœuds, mini-pinces à linge,
- Mini-nœuds, mini-pinces a ling fausses pierres précieuses
- Ficelle de boulanger, fleurs en papier

MOTIFS INTÉGRÉS : Feuille : AR-A024 - 31 x 36 mm ; cercle festonné : BA-A050 - 85 x 85 mm ; fleur : AR-A015 - 60 x 60 mm ; cadre 1 : AR-K027 - 160 x 116 mm ; cadre 2 : AR-K024 - 40 x 49 mm ; cadre 3 : AR-K023 - 48 x 60 mm ; rectangle : BA-A022 - 64 x 34 mm ; plaque nominative : AR-K017 - 59 x 30 mm

#### Procédure

1 Sélectionnez et redimensionnez les motifs intégrés conformément aux instructions ci-dessus, puis découpez-les. Remplacez la lame par le stylo et sélectionnez la fonction de dessin pour écrire votre message sur la plaque nominative avant de la découper dans la feuille cartonnée ivoire. Vous devez avoir : deux cadres de taille moyenne, un petit cadre, un grand cadre, un rectangle, une plaque nominative, deux feuilles, une fleur et un cercle festonné.

**2** Assemblez le chapeau de la fleur et collez les feuilles sur le cercle festonné rose à pois, puis apposez une fleur en papier et une fausse pierre précieuse. Mettez de côté.

**3** Utilisez la fonction Numérisation de l'arrière-plan pour numériser une photo. Sélectionnez la section de votre choix et découpez-la à la taille du grand cadre. Collez la photo au verso du grand cadre et laissez sécher. Collez le cadre sur le support rose à pois, puis apposez la fleur.

**4** Assemblez les trois mini-cadres en collant des photos ou des coupures de magazine au verso et laissez sécher.

**5** Collez la plaque nominative sur le petit rectangle à pois et laissez sécher.

**6** Coupez 350 mm de ficelle de boulanger et attachez-la de chaque côté du support, à environ 10 mm du bord supérieur, pour créer une banderole. Décorez avec des nœuds. Terminez en épinglant les trois mini-cadres et la plaque nominative sur la ficelle de boulanger.

# Une belle banderole

Suspendez cette jolie banderole de tissus pastels à motifs pour créer une belle décoration quelle que soit l'occasion, ou simplement ajouter de la couleur à votre domicile...

### липиии

#### Matériel

- 250 x 120 mm de tissus en coton à motifs x 4
- Ruban ou bordure dentelle de la longueur souhaitée
- Fil coton blanc

MOTIFS INTÉGRÉS : Fanion arrondi : BA-A114 -125 x 170 mm ; fanion festonné : BA-A136 - 140 x 160 mm

#### Procédure

Sélectionnez les motifs intégrés et redimensionnez-les conformément aux instructions. Faites pivoter les deux fanions et dupliquez-les de manière à découper quatre morceaux de tissu à la fois. Positionnez le premier morceau de tissu sur le support. Remplacez la lame par le stylo et tracez une marge de couture. Replacez la lame et procédez à la découpe. Répétez l'opération avec les autres tissus. Répétez l'opération avec la deuxième forme de fanion. Au total, vous devez avoir 4 tissus dans 2 formes différentes, soit 8 fanions réversibles.

**2** Regroupez les tissus de même forme par paire. Vous obtenez 8 fanions au total. Positionnez les tissus endroit contre endroit et épinglez le pourtour. Répétez l'opération pour les sept autres fanions.

**3** Piquez à la main ou à la machine le pourtour des fanions en laissant le haut ouvert. Coupez les marges de couture et surfilez.

4 Retournez délicatement les fanions et repassez-les délicatement.

**5** Coupez le ruban à la longueur désirée et placez y les fanions assemblés en les espaçant de 127 mm. Repliez le ruban pour recouvrir les bords bruts de vos fanions.

**6** Épinglez le ruban sur toute sa longueur et piquez soigneusement le haut des fanions.

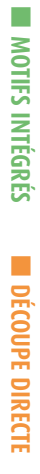

#### Astuce

0

Ajoutez votre touche personnelle en cousant un galon à pompons ou des boutons

1-10

3

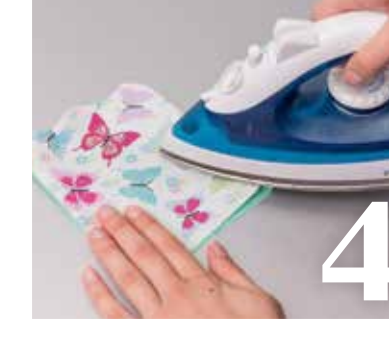

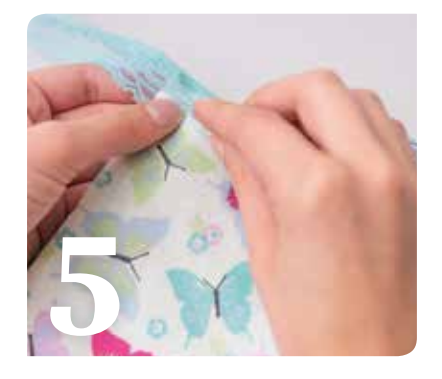

6

# Si beau qu'on le mangerait...

Apportez une touche de douceur à votre table avec ces adorables contours et pics en forme d'oiseau. Vous pouvez les adapter selon l'occasion célébrée en changeant la couleur des papiers.

11

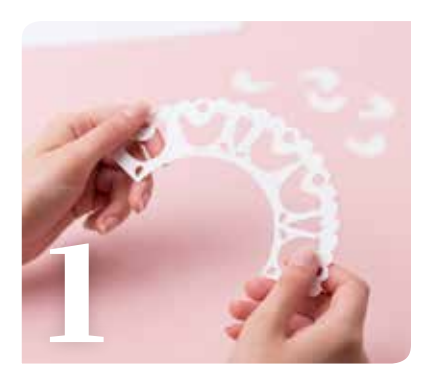

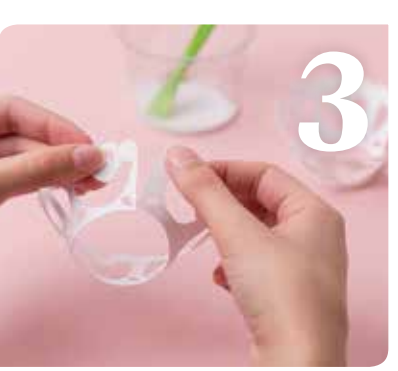

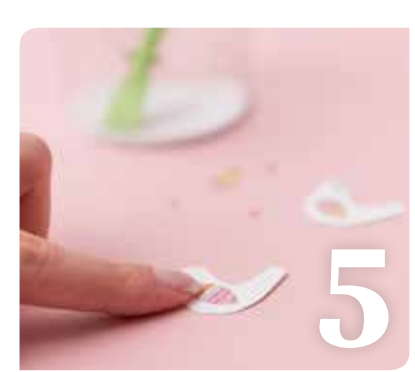

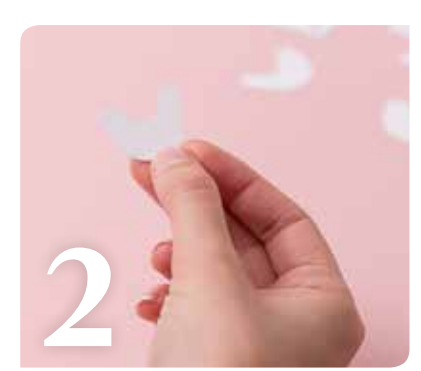

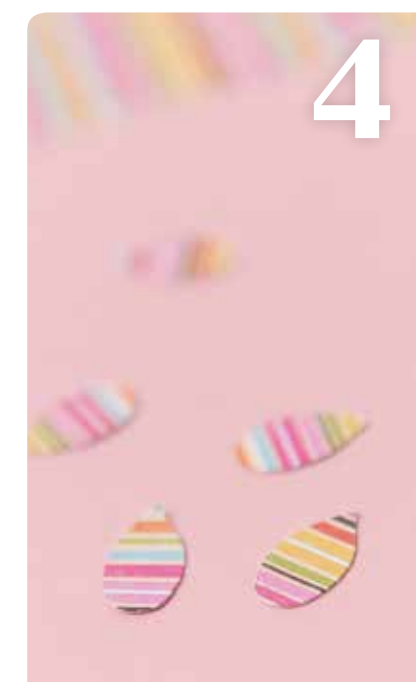

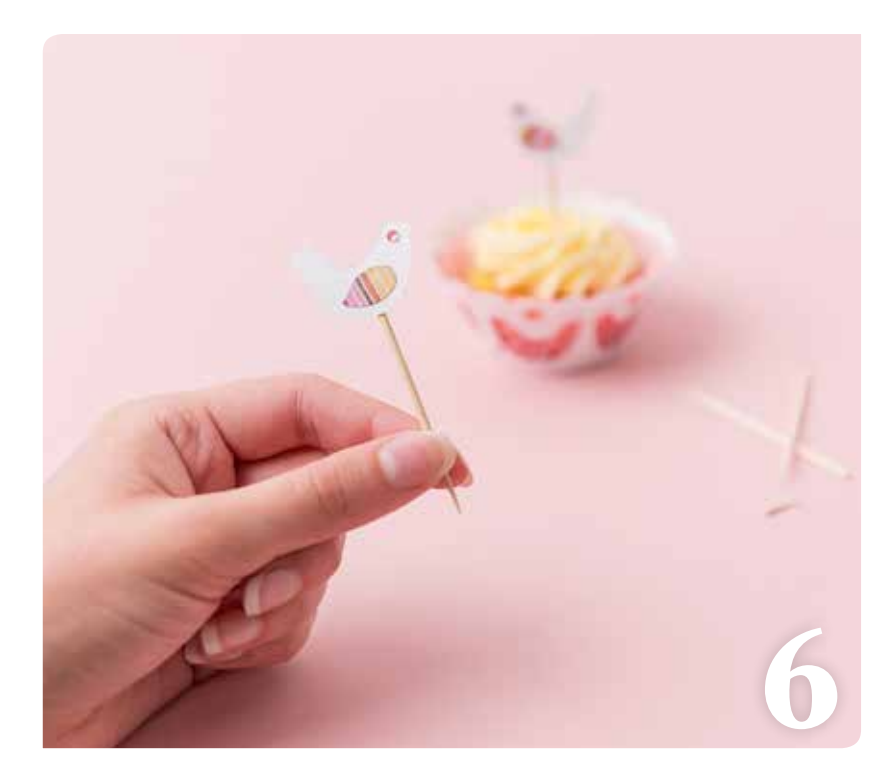

### липиии

#### Matériel

- Feuille cartonnée blanche format A4
- Papier à motifs
- Fausses pierres précieuses ou perles
- Pics en bois

PATRON DU CONTOUR À LA PAGE 35

MOTIF INTÉGRÉ : Aile : BA-A094 10 x 15 mm

#### Procédure

1 À l'aide du patron de la page 35, découpez le nombre de contours souhaité dans la feuille cartonnée blanche.

**2** Conservez les découpes des oiseaux pour la fabrication des pics.

**3** Fixez les extrémités des contours avec une dose généreuse de colle. Mettez de côté et laissez sécher.

**4** Sélectionnez la forme de l'aile, redimensionnez-la conformément aux instructions et dupliquez-la autant de fois que souhaité. Découpez l'aile dans le papier à motifs.

**5** Ajoutez un point de colle sur l'aile et placez-la sur le corps de l'oiseau. Répétez l'opération pour chaque oiseau.

**6** Coupez délicatement l'extrémité d'un pic en bois et collez-le au dos de l'oiseau avec une dose généreuse de colle. Laissez sécher. Ajoutez une fausse pierre précieuse de couleur sur l'œil de chaque oiseau.

#### Astuce

Utilisez une feuille cartonnée nacrée pour créer d'élégants contours pour vos cupcakes de mariage 

#### PROJET 5 | CARTE EN RELIEF

# Un joli relief

Exprimez vos sentiments avec cette magnifique carte en relief. Pour un cadeau vraiment unique, vous pouvez ajouter vos propres décorations...

Congramation

### Matériel

- Feuille cartonnée violette format A4
- Feuille cartonnée blanche format A4
- Fleurs en papier assorties
- Fausses pierres précieuses

PATRON DU PAPILLON À LA PAGE 34

#### Procédure

**1** Numérisez le patron de la page 34 et redimensionnez-le conformément aux instructions, puis découpez-le dans la feuille cartonnée blanche. Décollez la découpe en veillant à ne pas la déchirer.

**2** Pour le support, marquez et pliez en deux une feuille cartonnée violette format A4.

**3** Marquez la découpe du papillon pour former la section en relief. Veillez à bien la positionner sur la feuille cartonnée violette afin qu'elle se plie facilement.

**4** Déposez un point de colle sur le verso de la découpe qui sera en contact avec le support violet.

**5** Finalisez la décoration en collant des fleurs en papier et des fausses pierres précieuses sur la feuille cartonnée.

**6** Écrivez votre message sur la section violette au bas de la carte avec un stylo à encre gel blanche.

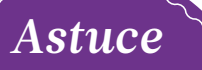

Utilisez une feuille de couleur unie pour que lepapillon ressorte bien

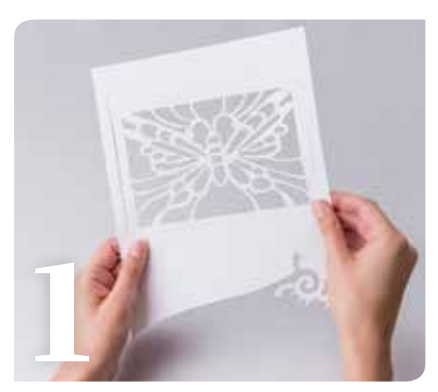

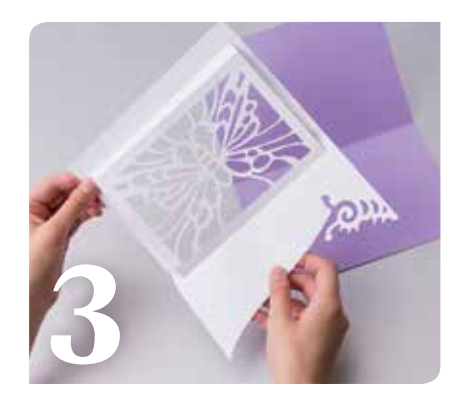

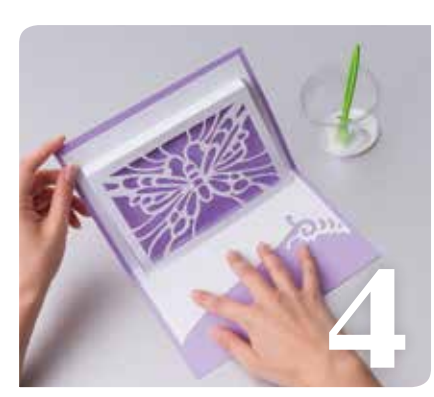

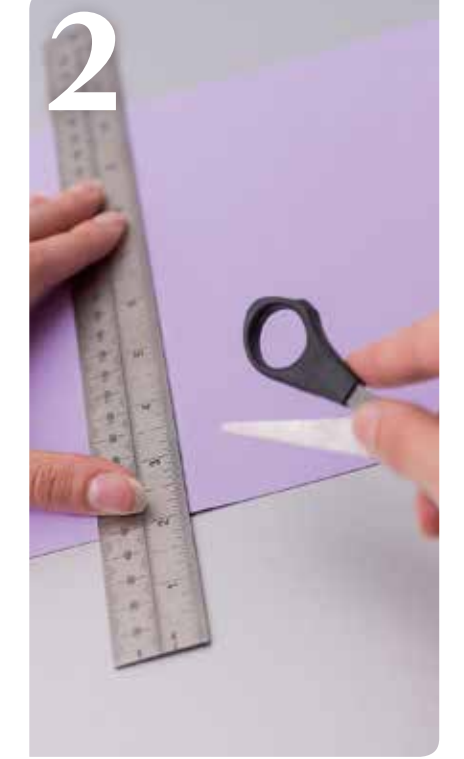

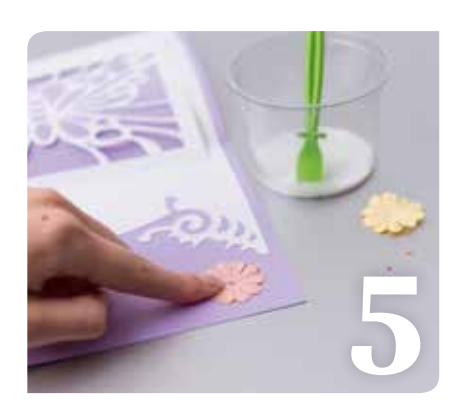

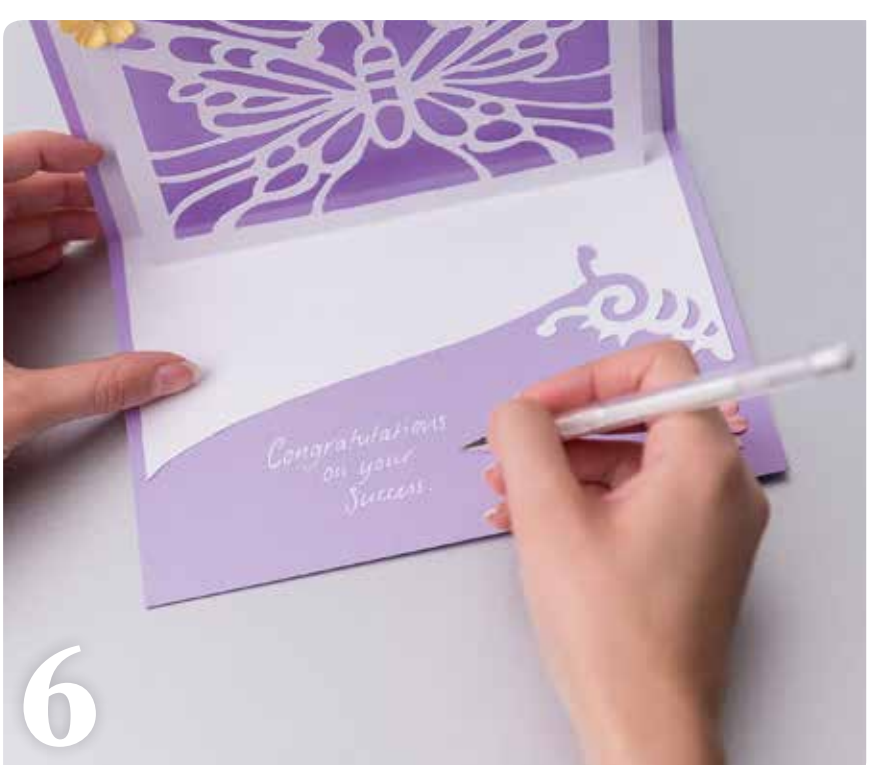

PROJET 6 | TABLIER AVEC POCHE

# Du style en cuisine avec ce tablier à poche de

Égayez votre cuisine avec ce tablier à poche de style rétro-Il fera également le bonheur de vos

amis amateurs de cuisine.

RITCHEN QUEEN

NY PROVER

### Matériel

- 610 x 310 mm de tissu floral pour la jupe du tablier
- 500 mm de tissu vichy
- 125 x 125 mm de tissu jaune
- 125 x 125 mm de tissu bleu pâle
  Fil rose

MOTIFS INTÉGRÉS : Cœur : BA-A067 en trois tailles : 195 x 195 mm (2 découpes),

195 x 195 mm (2 découpes), 145 x 145 mm et 110 x 100 mm

#### Procédure

Sélectionnez le grand cœur parmi les motifs intégrés, redimensionnez-le conformément aux instructions ci-dessus et dupliquez-le pour créer deux cœurs. Remplacez la lame par le stylo et tracez une marge de couture. Replacez la lame et découpez les cœurs dans le tissu vichy. Placez la feuille thermocollante pour appliqué sur le verso du tissu jaune. Enlevez le film de protection et placez le tissu sur le support. Découpez un cœur de taille moyenne et une petite fleur.

**2** Placez la feuille thermocollante au fer à repasser sur le tissu bleu pâle comme indiqué précédemment et placez ce dernier sur le support. Sélectionnez la forme en cœur et redimensionnez-la aux plus petites mesures conformément aux instructions ci-dessus. Sélectionnez les lettres, redimensionnez-les et placez-les dans le cœur. Sélectionnez la fonction de dessin, insérez le stylo et écrivez votre texte. Replacez la lame pour découper le cœur.

**3** Superposez les cœurs et la fleur (à l'exception d'un cœur en tissu vichy) et repassez. Piquez le pourtour de la fleur et des cœurs de petite et moyenne taille à l'aide du fil rose. Assemblez ce cœur et celui en tissu vichy que vous aviez mis de côté, et cousez le pourtour. Laissez une fente sur un côté. Retournez la poche, repassez, puis cousez la fente.

**4** Prenez le tissu du tablier et surfilez le bord supérieur. Épinglez et ourlez les côtés et le bas du tablier, puis ajoutez une bordure en dentelle. Sur le haut du tablier, créez 2 plis espacés de 65 mm de chaque côté en partant du centre.

**5** Coupez une bande de tissu vichy d'environ 889 x 152 mm. Épinglez-la et cousez-la le long du tablier. Repliez-la de manière à former une attache. Surfilez l'arrière et effectuez une surpiqûre afin que la bande reste bien en place.

**6** Cousez délicatement la poche au centre de votre tablier.

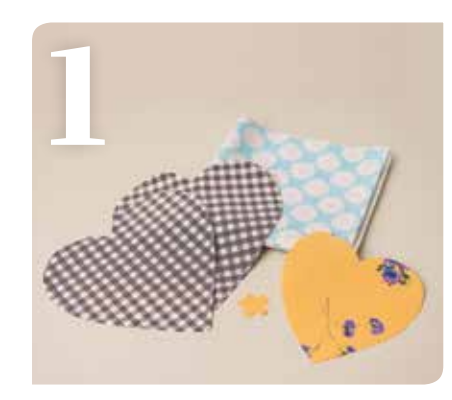

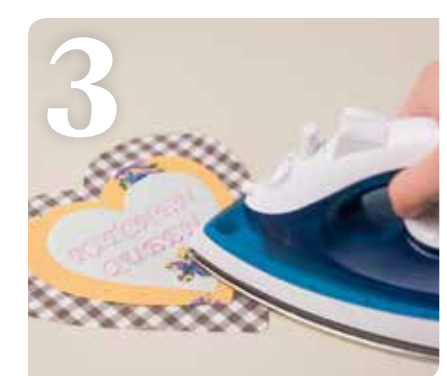

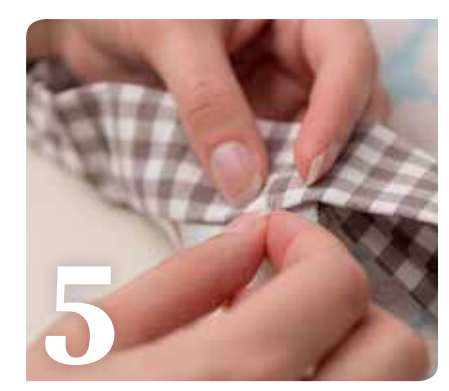

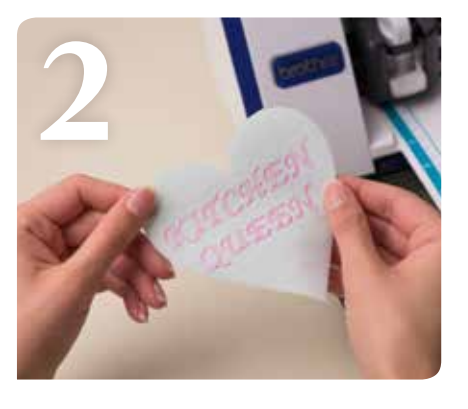

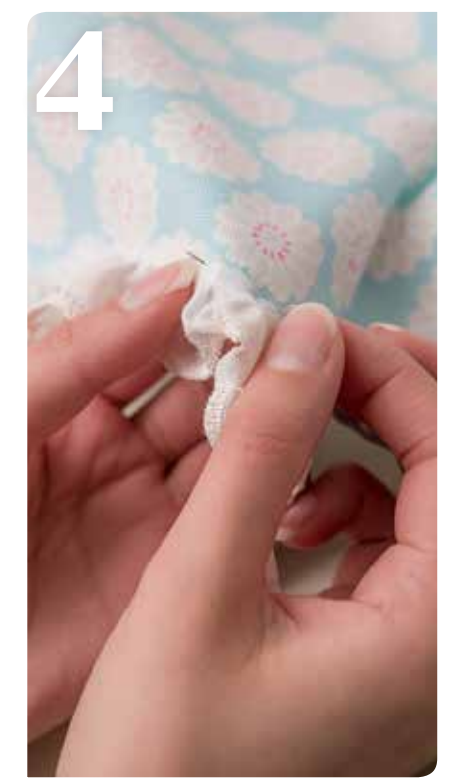

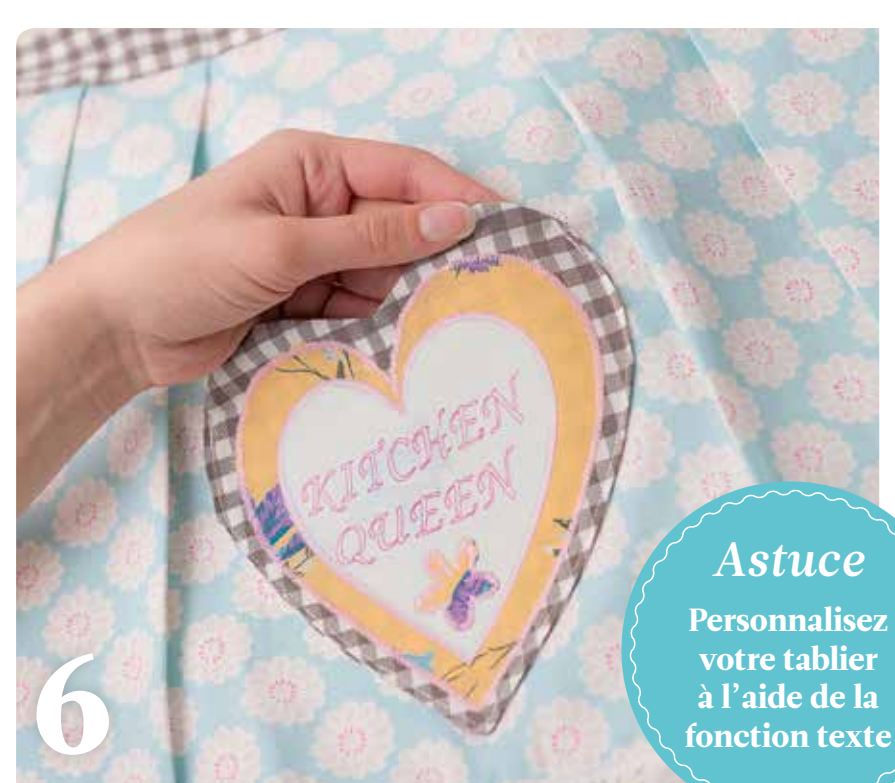

#### PROJET 7 | POCHETTE POUR TABLETTE

# Tech-tonic

Quoi de mieux qu'une pochette solide et élégante pour protéger vos gadgets ? Elle sera aussi le cadeau idéal pour les hommes qui possèdent déjà tout !

in the mining

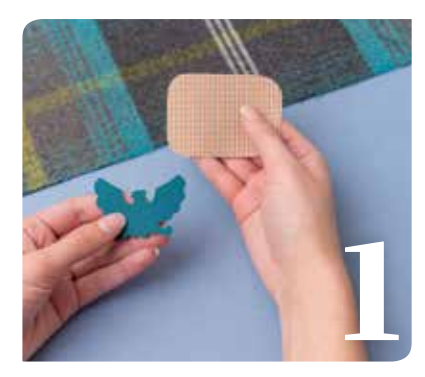

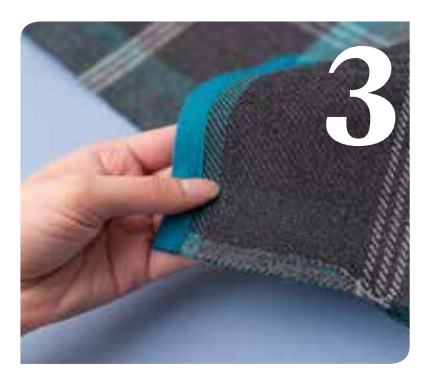

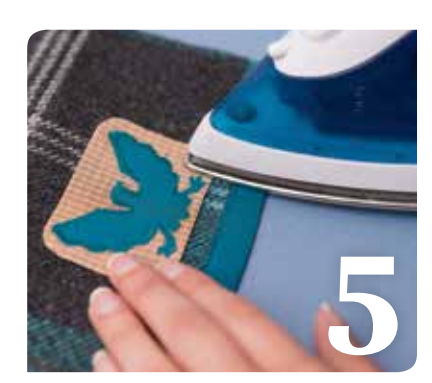

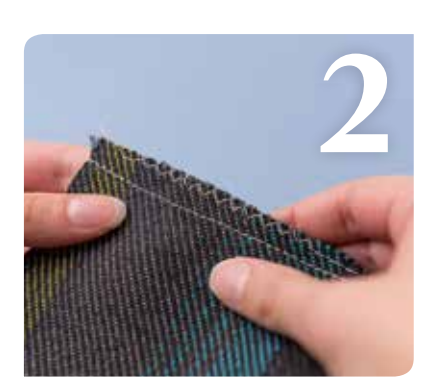

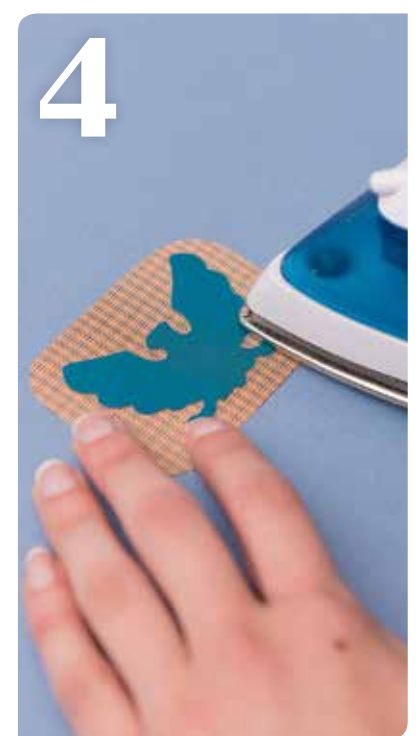

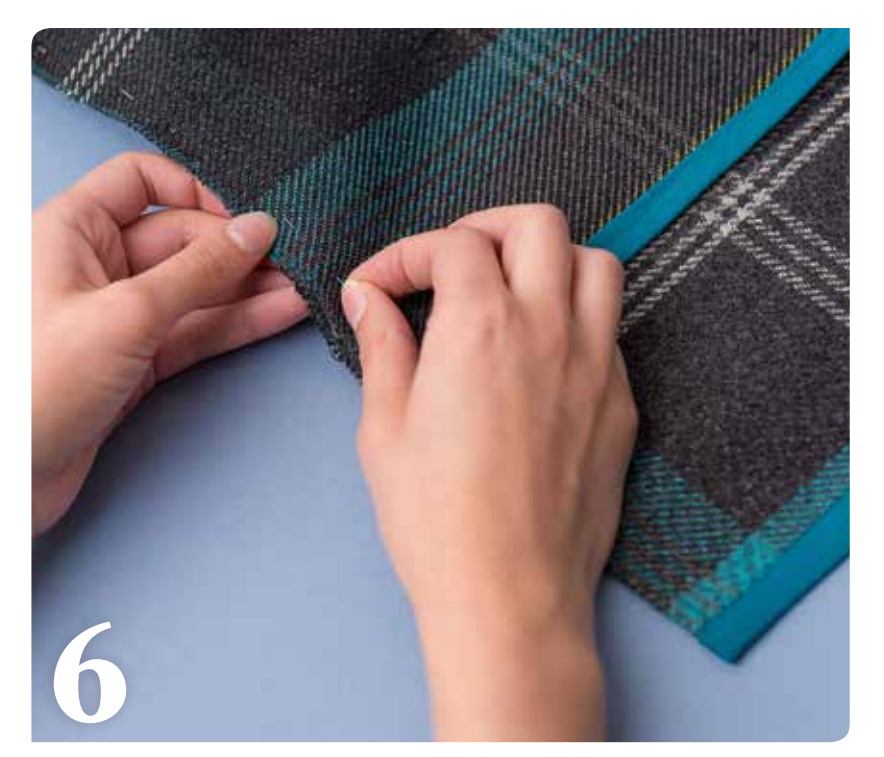

### Matériel

- 590 x 230 mm de tissu écossais
- 100 x 100 mm de tissu à carreaux beige
- 10 mm de tissu turquoise
- 510 mm de biais turquoise
- Fil turquoise

MOTIFS INTÉGRÉS : Rectangle de la tablette : BA-A002 -610 x 230 mm ; petit rectangle : BA-A014 - 70 x 50 mm ; aigle AR-J007 - 45 x 40 mm

Dimensions de la tablette : 260 x 210 mm

#### Procédure

1 Sélectionnez les motifs intégrés et redimensionnez-les conformément aux instructions. Apposez la feuille thermocollante pour appliqué au verso du tissu utilisé pour la découpe du petit rectangle et de l'aigle. Enlevez le film de protection, placez le tissu sur le support, puis découpez les formes. Vous devez avoir un rectangle à carreaux, un aigle turquoise et un grand rectangle en tissu écossais.

**2** Surfilez tout le pourtour du rectangle de la tablette au point zigzag. Repliez l'un des côtés du rectangle et piquez de chaque côté un ourlet à 5 mm sur une longueur 90 mm en partant de l'angle. La partie supérieure de la pochette est créée.

**3** Surfilez le biais comme sur l'illustration.

**4** Repassez l'aigle sur le petit rectangle et piquez le pourtour.

**5** Placez délicatement le motif au centre de la partie supérieure de la pochette à 25 mm du bord. Repassez et piquez le pourtour afin qu'il reste bien en place.

**6** Pliez la pochette (endroit contre endroit) de manière à créer un étui de 260 mm et un rabat de 75 mm. Épinglez les deux côtés, piquez et retournez la pochette.

18

# Un sac plein de charme

Transformez un sac uni en un véritable accessoire de mode avec ce joli projet simple à réaliser...

### Matériel

- Tissu en coton blanchi
- Bande de tissu en coton de 610 x 100 mm pour la bandoulière
- 3 tissus à motifs
- Fils rose et blanc
- 4 boutons

PATRONS DU HIBOU ET DU SAC À LA PAGE 35

MOTIFS INTÉGRÉS : Fleur : AR-A019 - A - 80 x 80 mm (2 découpes) et 65 x 65 mm (2 découpes) ; grand cercle : BA-A045 -30 x 30 mm (4 découpes) ; petit cercle : 20 x 20 mm (2 découpes) ; goutte : BA-A094 - 36 x 72 mm

Taille du sac : 330 x 292 mm

#### Procédure

**1** Numérisez le patron du sac de la page 35 et redimensionnez-le conformément aux instructions. Placez le tissu en coton sur le grand support et remplacez la lame par le stylo pour dessiner la marge de couture. Replacez la lame et découpez la forme du sac. Répétez l'opération pour la seconde pièce du sac.

**2** Numérisez le patron du hibou, redimensionnez-le et apposez la feuille thermocollante pour appliqué. Retirez le film de protection et placez le tissu sur le support. Sélectionnez les motifs intégrés et redimensionnez-les. Appliquez la feuille thermocollante et découpez les différents tissus. Vous devez avoir un hibou, deux fleurs de petite taille et deux de grande taille, quatre cercles de petite taille et deux de très petite taille ainsi qu'une goutte.

**3** Épinglez le sac et piquez en suivant les marges de couture. Surfilez les bords et réalisez un ourlet sur la partie supérieure du sac.

**4** Pliez les deux bords bruts de la bande de tissu vers le centre de cette dernière, épinglez et surpiquez pour créer la bandoulière. Cousez-la de chaque côté du sac.

**5** Positionnez délicatement tous les appliqués sur le sac, puis réalisez une couture zigzag afin qu'ils restent bien en place.

6 Terminez en ajoutant les boutons.

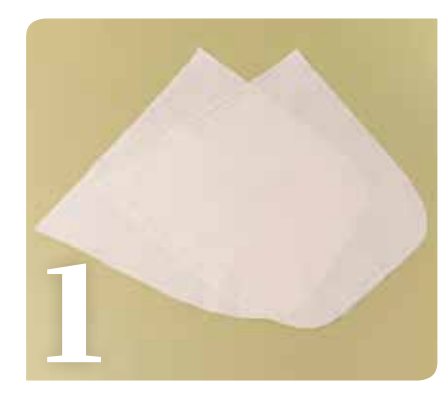

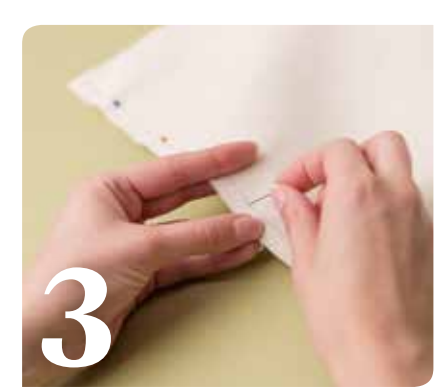

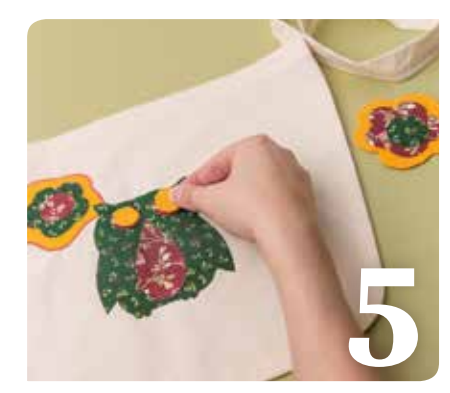

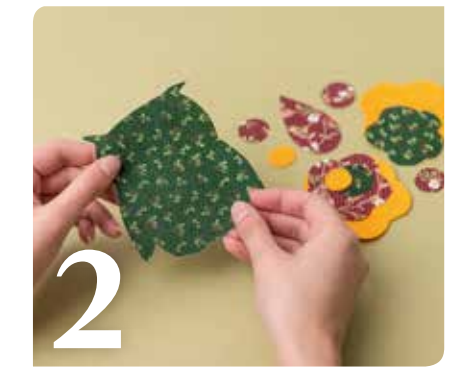

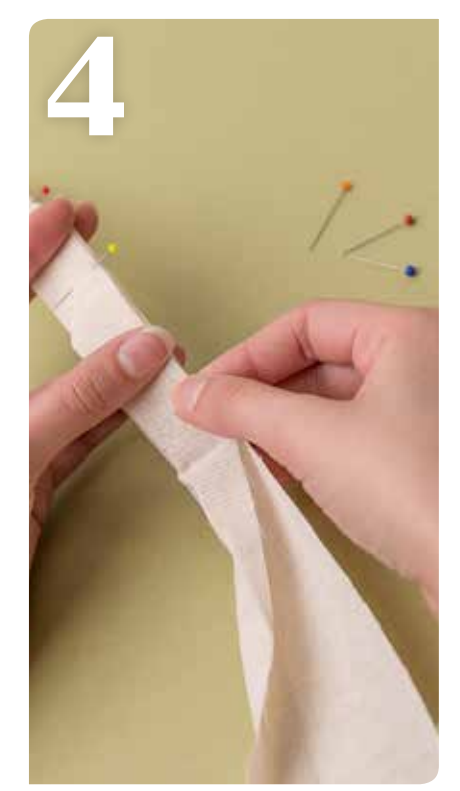

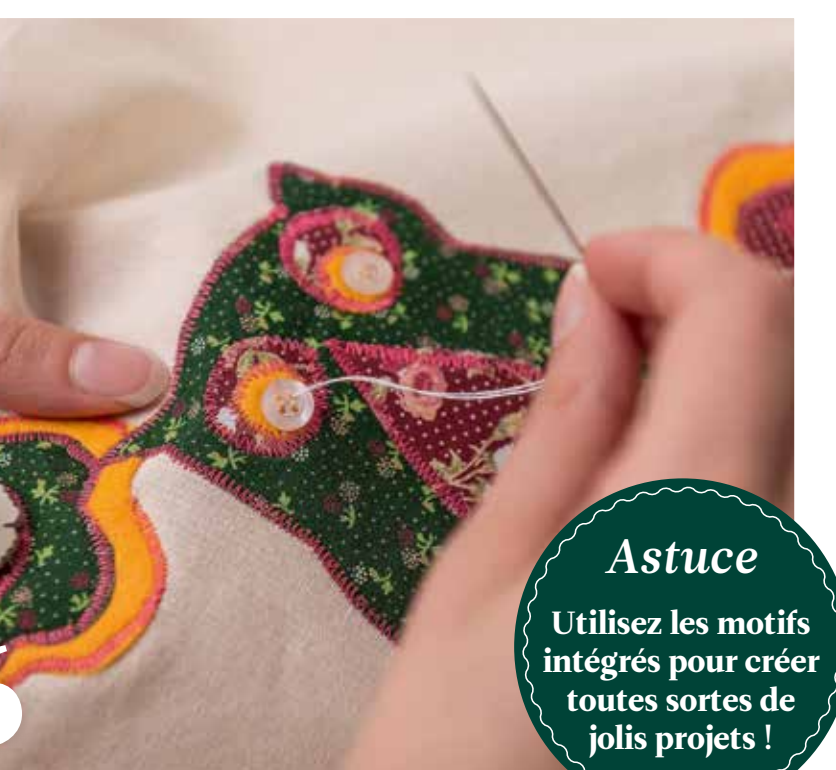

# Il y a de l'amour dans l'air

Invitez vos proches à votre mariage avec cette carte élégante et attravante. Et utilisez les découpes en forme de cœur en guise de confettis le jour J...

### 

#### Matériel

- Feuille cartonnée ivoire format A4
- Papier à motifs
- Bordure en dentelle Colle en aérosol
- Pinces à linge décoratives blanches Stylo à encre gel blanche

#### PATRONS DE L'INVITATION ET DE L'ENVELOPPE AUX PAGES 34 ET 35

**MOTIFS INTÉGRÉS :** Grand rectangle : BA-A001 -33 x 90mm ; petit rectangle : BA-A001 - 40 x 30 mm

#### Procédure

5310

1 Numérisez le patron de l'invitation de la page 34, redimensionnez-le conformément aux instructions, puis découpez-le dans la feuille cartonnée ivoire. Répétez l'opération avec le patron de l'enveloppe de la page 35. Découpezle dans le papier à motifs. Sélectionnez les motifs intégrés, redimensionnez-les conformément aux instructions et découpez-les dans le papier à motifs. Vous devez avoir deux rectangles (un grand et un petit), une enveloppe et une invitation découpée.

2 Collez le grand rectangle au verso de l'invitation de manière à recouvrir les cœurs.

3 Découpez une bande de dentelle de

50 x 40 mm et collez-la sur le recto de l'invitation avec de la colle en aérosol. Veillez à la positionner près du bord inférieur gauche. Mettez de côté.

**4** Fabriquez l'enveloppe en pliant les quatre coins. Il n'est pas nécessaire de marquer le papier.

5 Notez les détails de l'événement sur la minicarte à l'aide d'un stylo blanc et placez cette dernière dans l'enveloppe.

6 Attachez délicatement l'enveloppe sur le rectangle de dentelle à l'aide de la pince à linge décorative blanche.

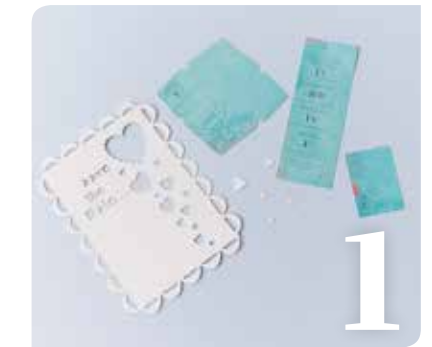

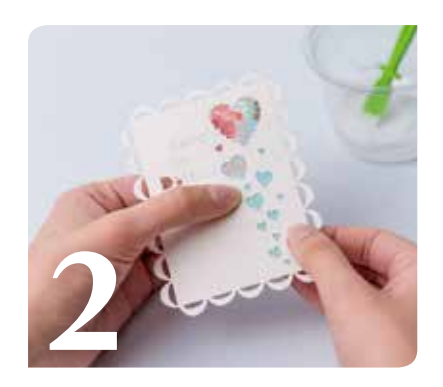

#### Astuce

Modifiez le motif pour créer des invitations de mariage ou d'anniversaire chics !

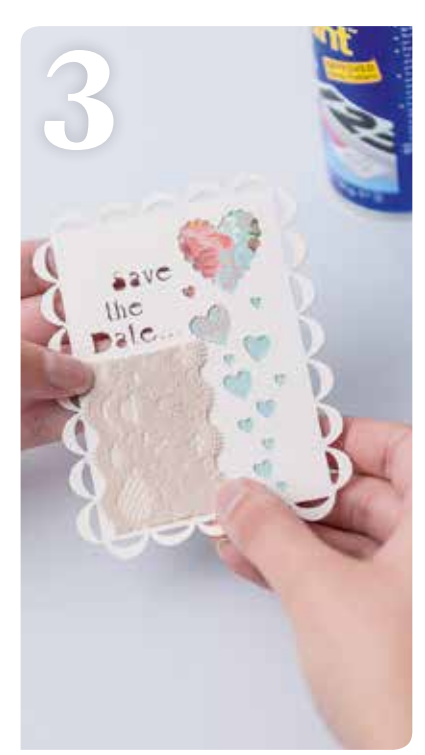

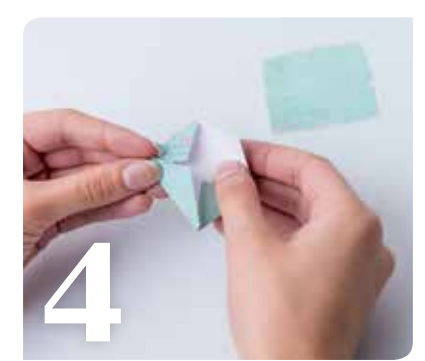

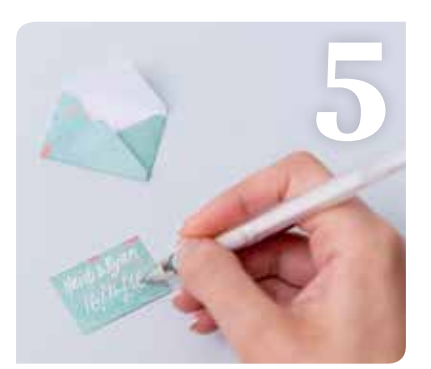

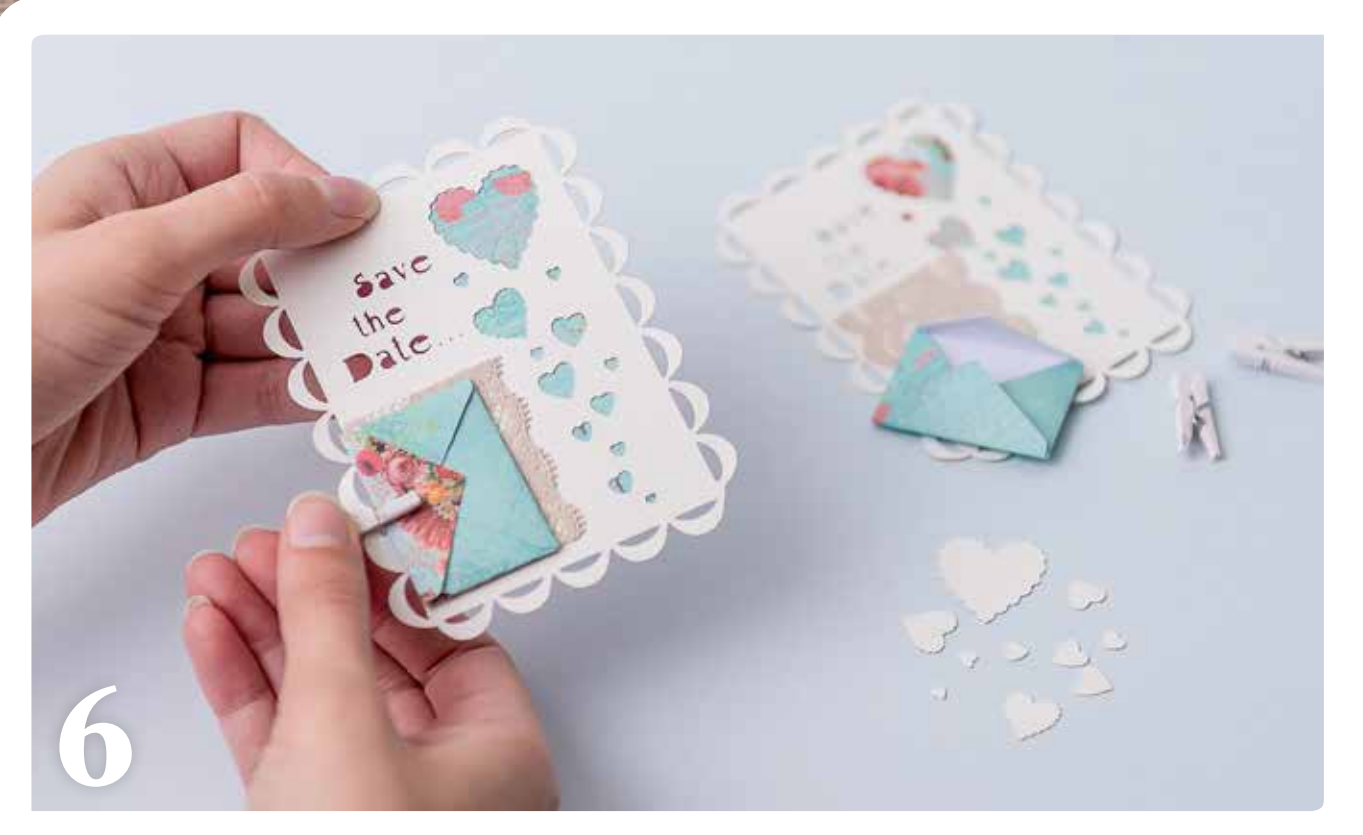

FONCTIONS DE MODIFICATION

**PROJET 10 |** ROBE DE FILLETTE AVEC APPLIQUÉ

# Des oiseaux et des fleurs

Cette jolie robe d'été est ornée d'un bel appliqué très simple à réaliser, qui peut être adapté pour des vêtements de garçon...

### Matériel

#### -----

- Robe d'été de fillette
- 2 tissus vichy de couleur
- Fil jaune

MOTIFS INTÉGRÉS : Formes fusionnées : Oiseau : AR-C006 (sélectionnez l'option A) ; feuille : AR-A025 ; fleur : AR-A010 ; cercles : BA-A045, 1 de 100 x 100 mm et 1 de 70 x 70 mm

#### Procédure

**1** Sélectionnez les formes intégrées. À l'aide de la fonction Assemblage, fusionnez-les pour créer un motif unique. Redimensionnez-le si nécessaire et sauvegardez-le sur votre machine.

**2** Apposez la feuille thermocollante pour appliqué au verso des deux tissus et retirez le film de protection. Posez le tissu sur le support. Sélectionnez le motif sauvegardé et procédez à la découpe.

**3** Sélectionnez les formes de cercle et redimensionnez-les. Placez les deux cercles sur l'écran, puis découpez-les.

**4** Placez les découpes sur le tissu choisi et disposez-les comme bon vous semble.

**5** Passez délicatement le fer à repasser sur l'appliqué afin qu'il reste bien en place.

**6** À la machine, piquez le pourtour du motif au point zigzag avec le fil jaune.

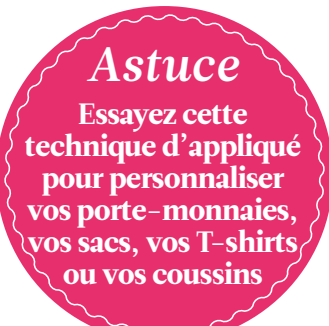

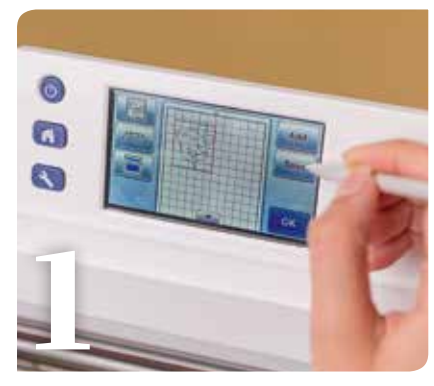

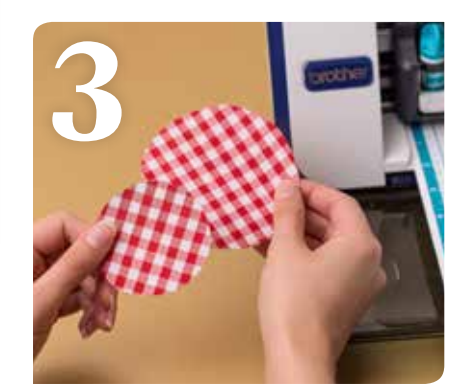

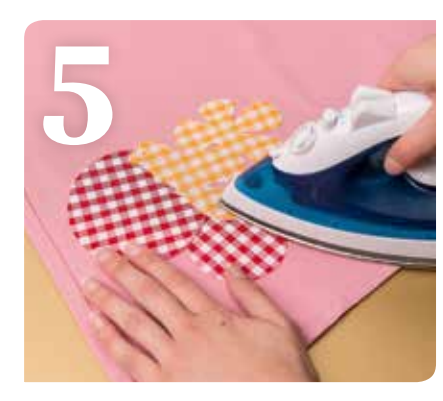

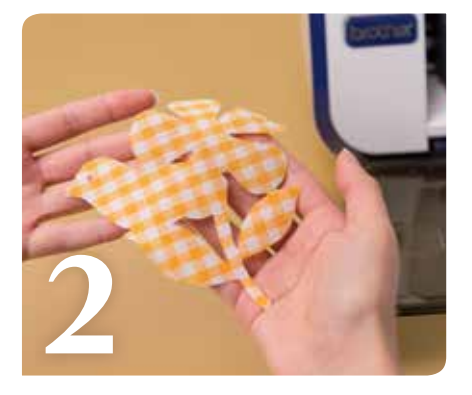

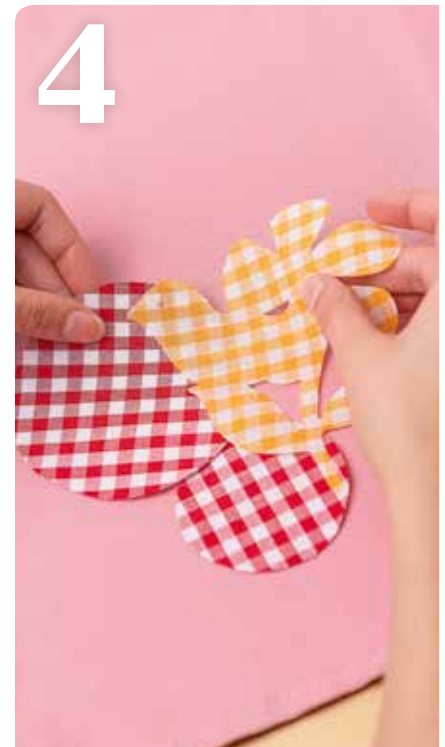

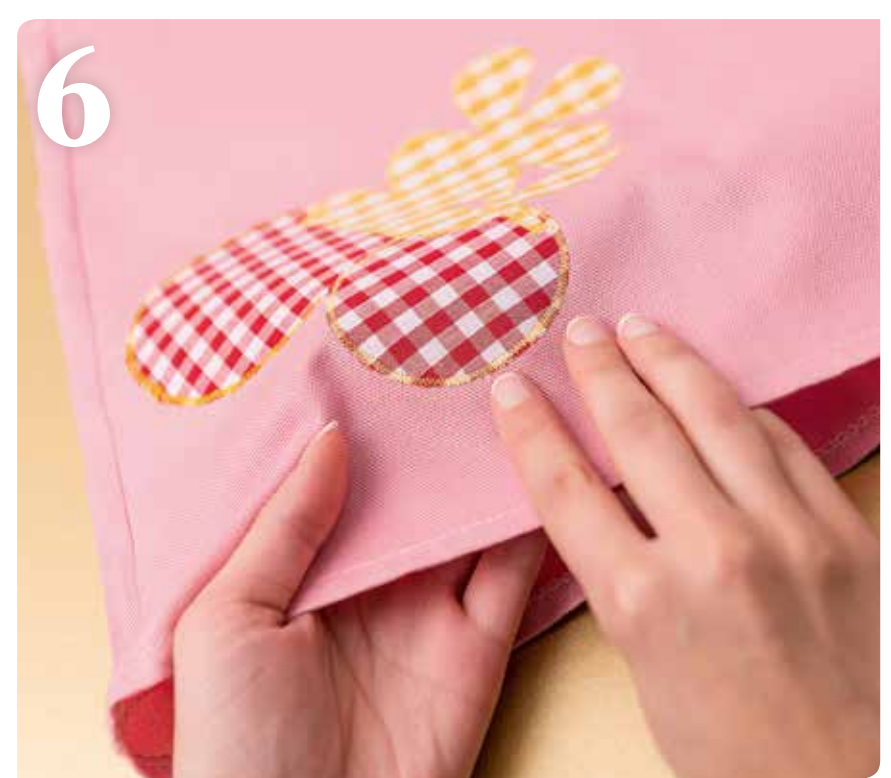

# Le bonheur de coudre

Cette petite réalisation est une solution ingénieuse pour ne pas perdre ses épingles et aiguilles. Avec sa forme simple et son mélange de jolis tissus, ce projet est parfait pour les novices du patchwork...

### 

#### Matériel

- 5 tissus en coton à motifs de 127 x 127 mm
- Petit nœud rose
- Ouate

PATRON DE CE PORTE-ÉPINGLES À LA PAGE 34

#### MOTIFS INTÉGRÉS : Base carrée : BA-A001 - 95 x 95 mm ; carré de quilting : PA-A007 100 x 100 mm

#### Procédure

**1** Sélectionnez le motif de guilting et redimensionnez-le conformément aux instructions. Remplacez la lame par le stylo et tracez une marge de couture. Replacez la lame et coupez chacun des cinq tissus dans la forme souhaitée. Numérisez le patron de ce porte-épingles, redimensionnez-le et dupliquez-le pour créer 4 pièces. Ajoutez une marge de couture comme expliqué précédemment. Replacez la lame et procédez aux découpes. Sélectionnez la base parmi les formes intégrées, redimensionnez-la et ajoutez une marge de couture comme expliqué précédemment. Replacez la lame et procédez à la découpe. Vous devez avoir une base, 4 côtés et des pièces de quilting dans divers tissus.

2 Épinglez les pièces ensemble en suivant les marges de couture (les lignes doivent suivre

précisément les marges de couture.) Cousez à la main tous les carrés et triangles ensemble de manière à créer un grand carré. Repassez soigneusement. Ce grand carré formera la partie supérieure de votre porte-épingles.

**3** Épinglez, puis cousez à la main les 4 côtés de manière à former un cube, comme sur l'illustration.

**4** Épinglez, puis cousez la base et la partie supérieure avec les côtés. Laissez une petite fente dans la base.

**5** Retournez votre porte-épingles et veillez à faire ressortir délicatement les angles. Remplissez-le avec de la ouate.

**6** Cousez la fente et terminez en ajoutant un petit nœud rose sur le dessus.

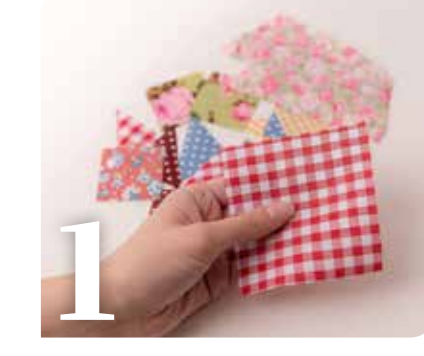

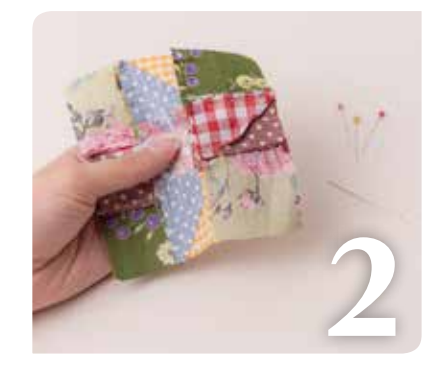

Astuce Utilisez la fonction de quilting (courtepointe) pour réaliser des coussins, des quilts ou des décorations murales

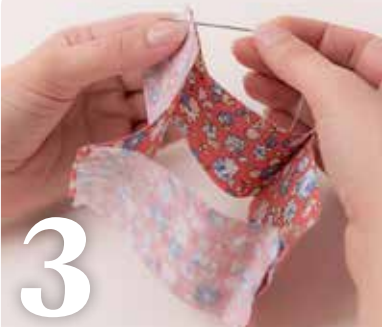

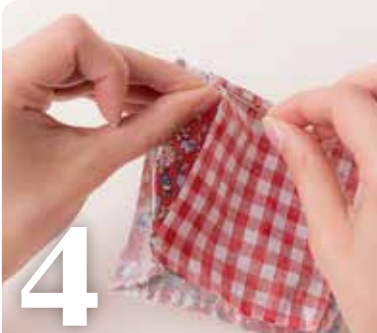

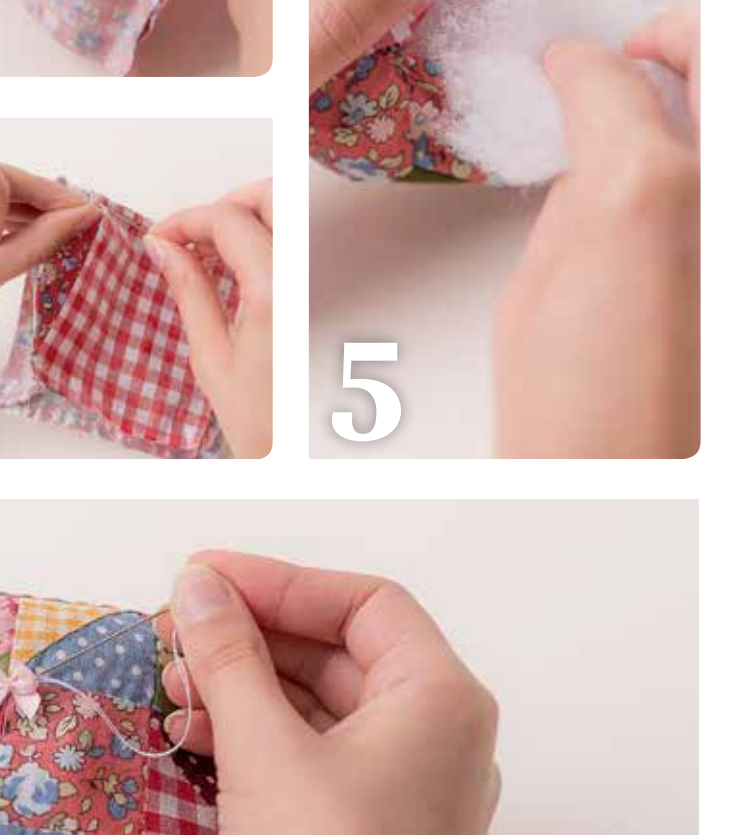

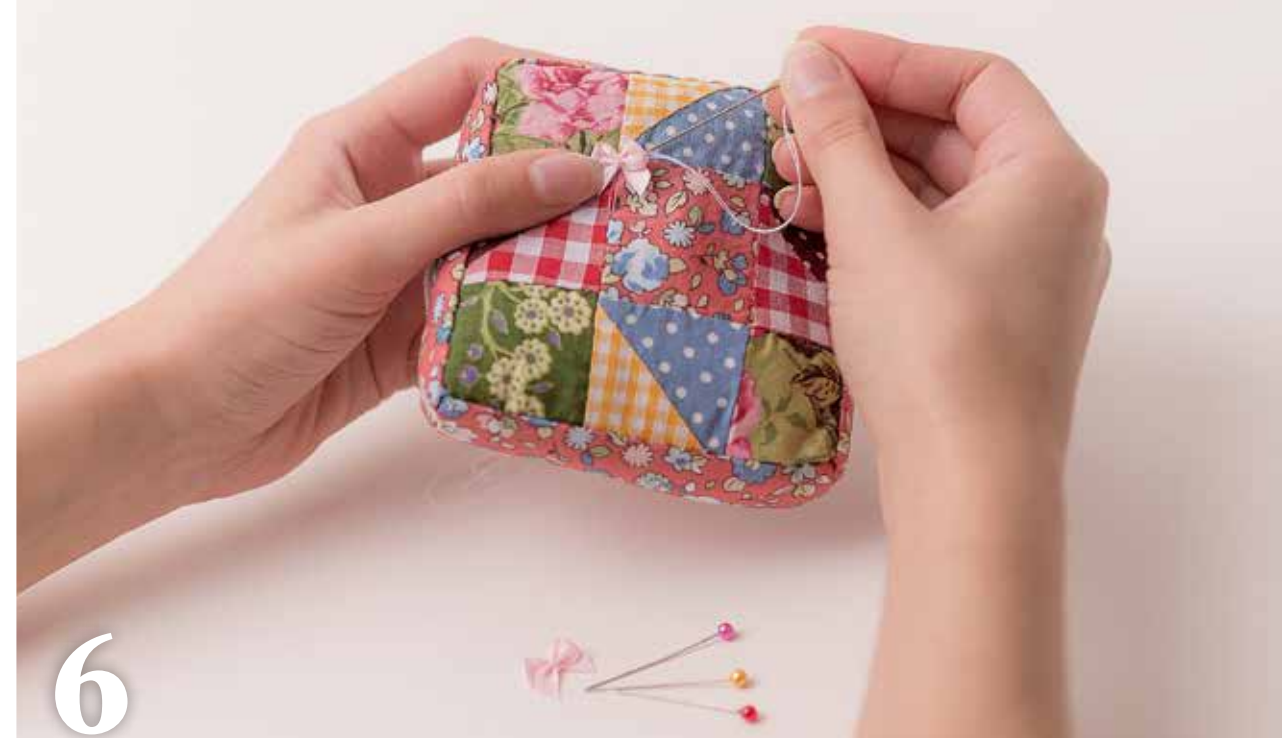

# Plus que des mots

Une belle carte fabriquée à la main est déjà un cadeau en soi. Pourquoi ne pas essayer de réaliser cette carte et cette étiquette chics pour témoigner vos sentiments ?

unit

### 

#### Matériel

- Feuille cartonnée noire, ivoire et marron
- Papiers jaune et rose à fleurs
- Colle en aérosol
- Ficelle de boulanger
- Nœud papillon

#### **MOTIFS INTÉGRÉS** :

Rectangle festonné : BA-A020 -105 x 150 mm ; 2 cercles festonnés : BA-A051- 72 x 72 mm (grand) 19 x 19 mm (petit) ; cercle : BA-A045 - 77 x 77 mm ; grand rectangle : BA-A001 - 120 x 40 mm ; petit rectangle : BA-A022 - 33 x 23 mm ; plaque nominative : A-A024 - 58 x 27 mm ; étiquette : AR-K003 - 33 x 50 mm

#### Procédure

**1** Pour votre support, marquez et pliez en deux une feuille cartonnée noire de 230 x 170 mm. Redimensionnez les motifs intégrés conformément aux instructions et découpez-les. Vous devez avoir un rectangle festonné rose à fleurs, un rectangle jaune à motifs, un cercle marron et un petit cercle festonné à fleurs. Pour la plaque nominative : une étiquette, un petit rectangle à motifs floraux et un petit cercle festonné.

**2** Superposez tous les éléments sur le support, comme sur l'illustration, avec de la colle en aérosol. Laissez sécher.

**3** Sélectionnez le texte souhaité parmi les modèles de lettre intégrés ou saisissez votre message à l'aide du clavier en veillant à ce qu'il ne dépasse pas le cadre. À l'aide du stylo, dessinez le motif sur la feuille cartonnée ivoire format A4. Replacez la lame et découpez le motif. Collez-le sur le support.

**4** Redimensionnez l'étiquette conformément aux instructions et découpez-la dans la feuille cartonnée ivoire. Superposez le petit rectangle rose à fleurs et le petit cercle festonné. Passez un morceau de ficelle de boulanger dans l'étiquette et formez une boucle.

**5** Sur la carte, ajoutez un petit nœud sous la plaque nominative.

**6** Terminez en écrivant votre message à l'aide d'un stylo argenté.

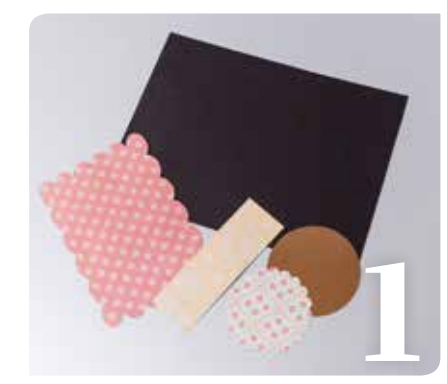

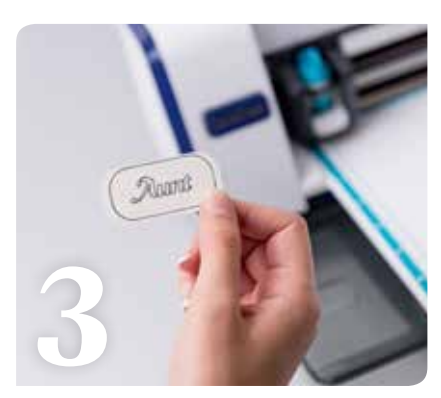

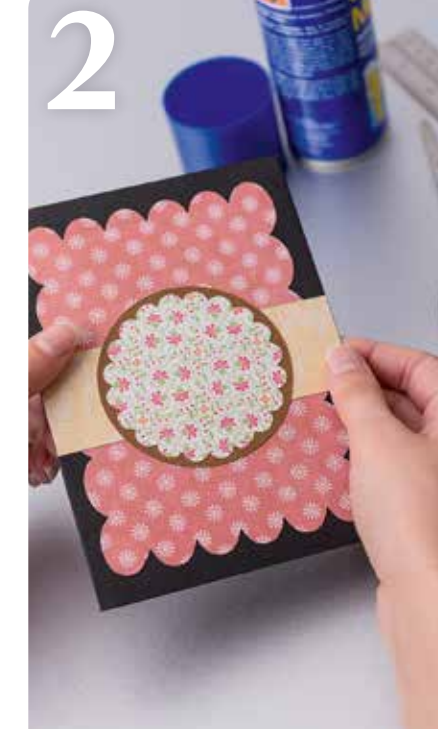

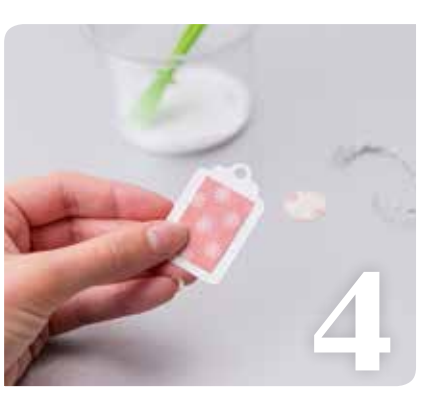

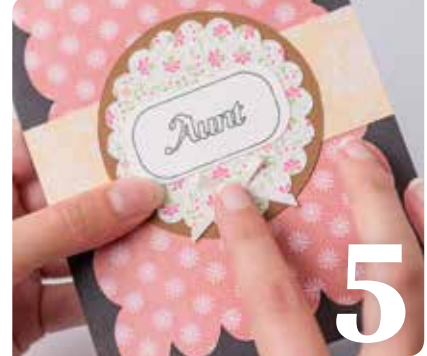

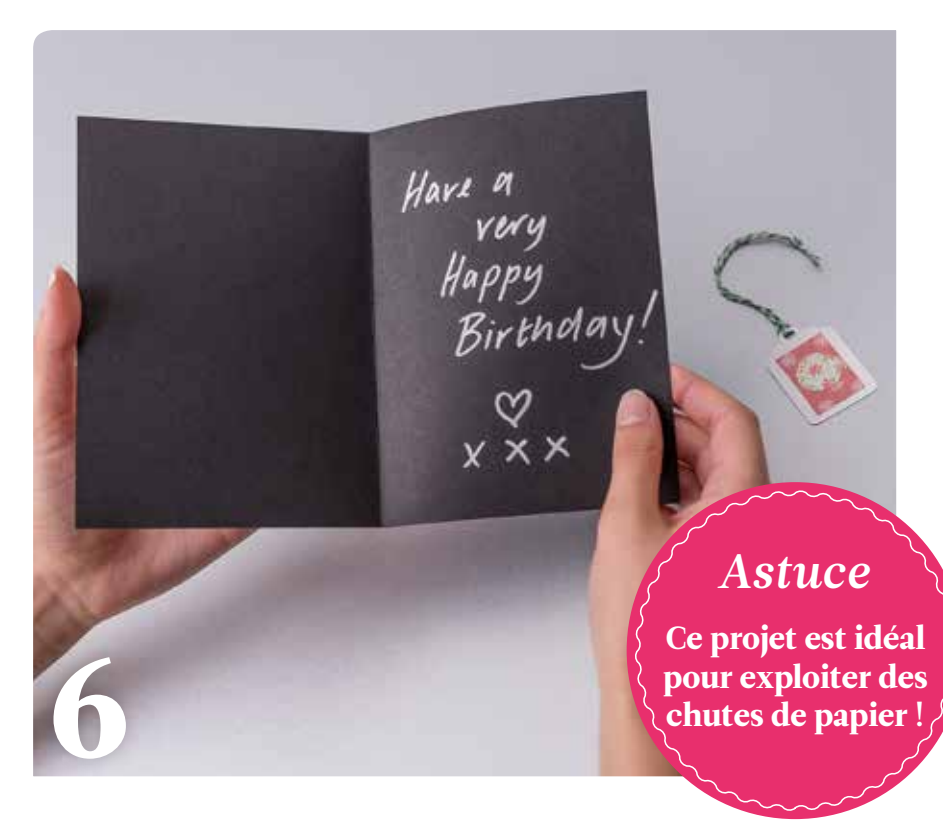

# Rusé comme un renard

Ce charmant renard sera du meilleur effet sur votre écharpe ou votre manteau favori. Il peut également orner votre trousseau de clés ou votre sac à main. Il est si mignon !

#### 

#### Matériel

- Feutres (feutrines) marron et crème
- Fils de broderie noir et crème
- Aiguille de broderieFil coton crème
- Fil coton crem
- GarnissageFausses pierres vertes
- Outil pour le rembourrage (aiguille à tricoter, par exemple)

PATRON DU RENARD À LA PAGE 34

#### Procédure

**1** Découpez toutes les pièces de feutre (feutrine) à l'aide des patrons de la page 34. Le corps doit être découpé dans du feutre (feutrine) marron et les autres pièces dans du feutre (feutrine) crème

**2** Fabriquez les pièces du renard. Collez les pièces de feutre (feutrine) crème. Laissez sécher.

**3** Avec du fil de broderie noir, cousez le nez et les détails des oreilles. Avec du fil crème, piquez le contour du visage et séparez la queue du corps avec des points arrière de taille moyenne. **4** Pour assembler le recto et le verso, cousez le pourtour à la main en laissant une fente pour insérer le rembourrage. À l'aide d'un crochet, garnissez délicatement le corps du renard jusqu'à ce qu'il ait une jolie forme bien arrondie. Cousez la fente en réalisant de petits points arrière avec du fil coton crème.

**5** Collez deux fausses pierres précieuses vertes en guise des yeux et laissez sécher.

**6** Fixez une broche auto-adhésive ou cousez une broche à la main au verso.

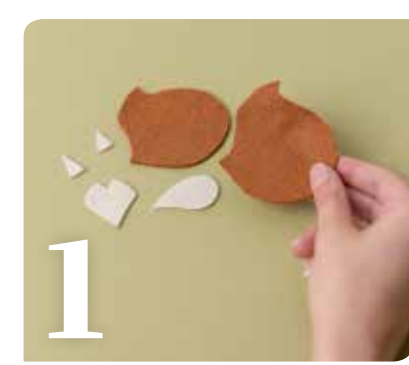

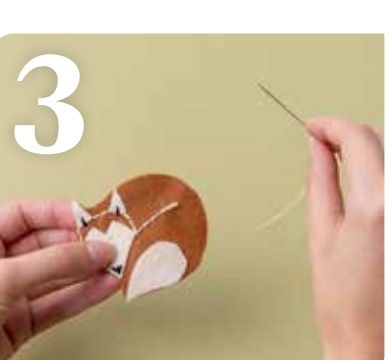

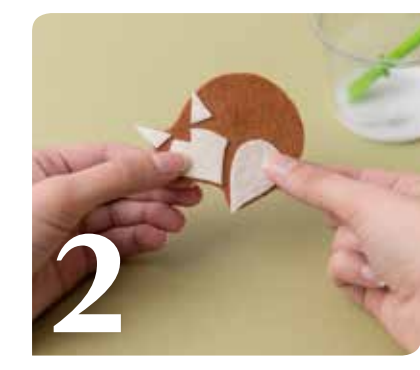

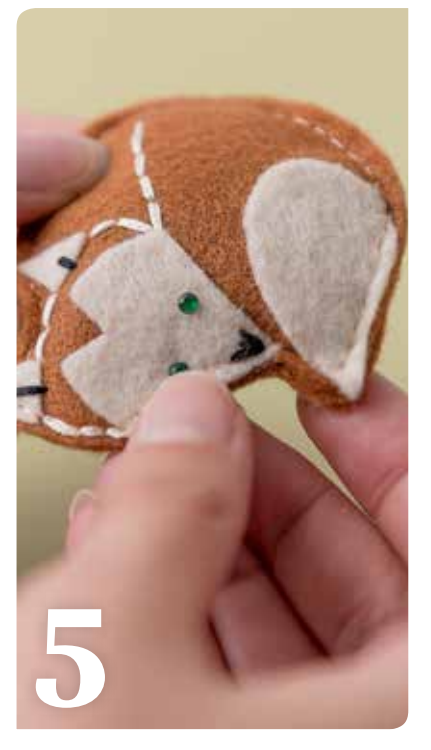

#### Astuce

2

Personnalisez les yeux du renard avec des boutons

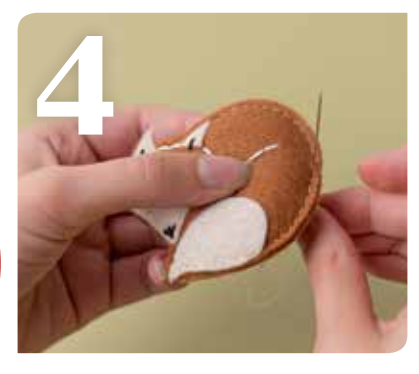

# Home sweet home

00

Cette charmante petite maison est le cadeau idéal pour une pendaison de crémaillère. Remplissez-la de délicieuses confiseries maison !

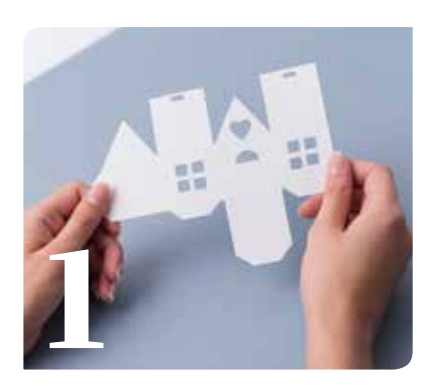

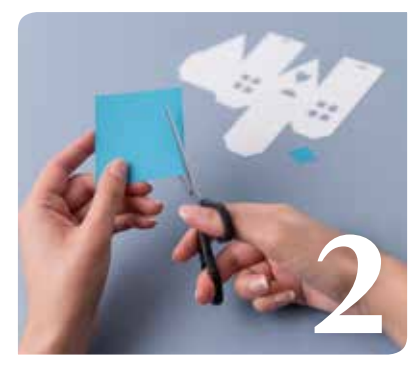

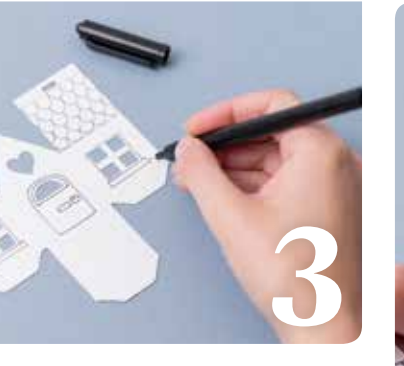

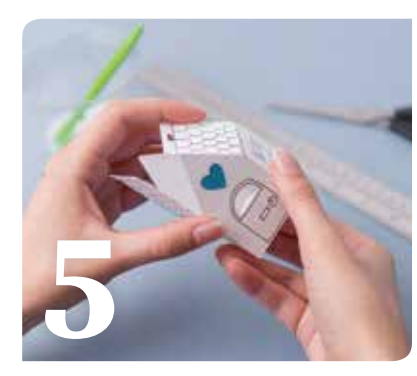

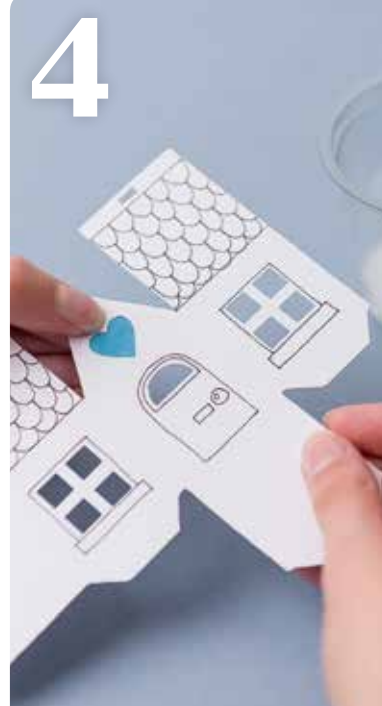

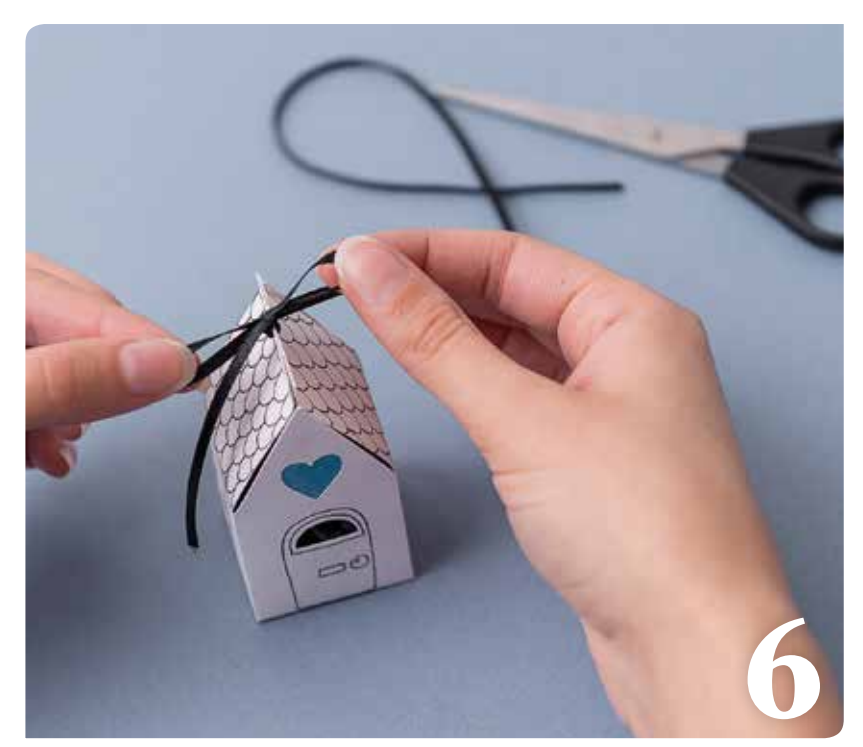

### липппп

#### Matériel

- Feuille cartonnée blanche format A4
- Chute de carton ou de papier
- Ruban fin
- Feutre fin noir
- Papier de soie noir

PATRON DE LA MAISON À LA PAGE 35

#### Procédure

**1** Numérisez le patron de la page 35 et redimensionnez-le conformément aux instructions, puis découpez-le dans la feuille cartonnée blanche format A4, ou une feuille de couleur.

**2** Découpez à la main un losange dans une chute de carton ou de papier. Il doit être suffisamment grand pour couvrir la découpe du cœur.

**3** Personnalisez la boîte avec un feutre fin noir. Ajoutez des rebords de fenêtre, un encadrement de porte, des tuiles et tous les autres détails de votre choix.

**4** Collez le losange derrière le cœur, et laissez sécher.

**5** Marquez la boîte à l'aide d'une paire de ciseaux et d'une règle. Pliez les lignes et assemblez la boîte en collant les attaches. Laissez sécher.

**6** Remplissez la boîte de confiseries emballées dans du papier de soie noir. Passez un ruban fin dans les fentes du toit et faites un joli nœud.

Astuce Remplacez les bonbons par un paquet de graines de fleur !

# Joli lapin

N'est-il pas mignon avec son doux visage et ses jolies décorations ? Il trouvera sa place sur une étagère de la crèche ou de la salle de jeu, mais il aura surtout besoin d'être câliné !

TWO IN ANY

TUDALUCITZANA

(1)

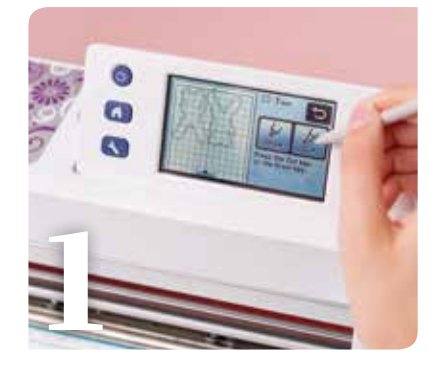

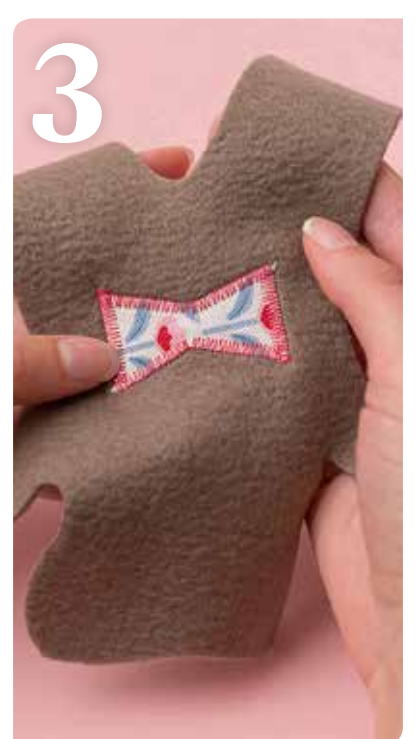

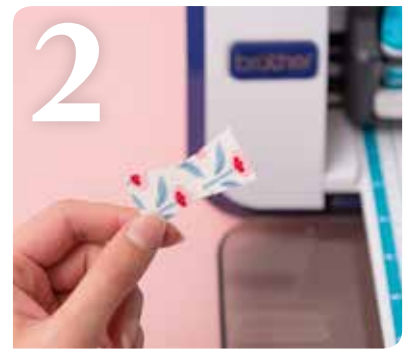

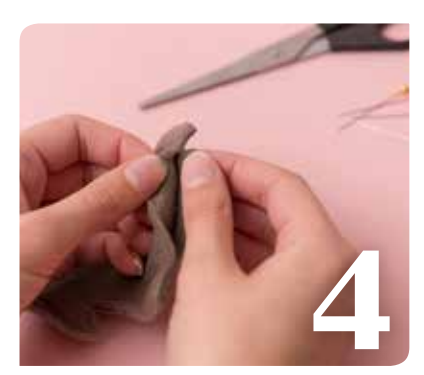

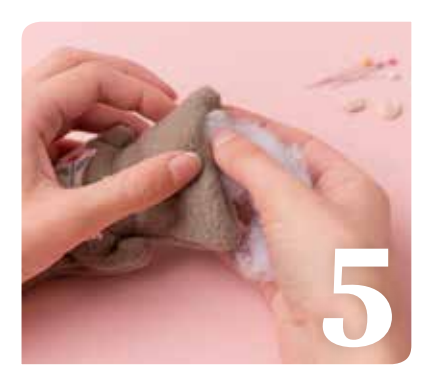

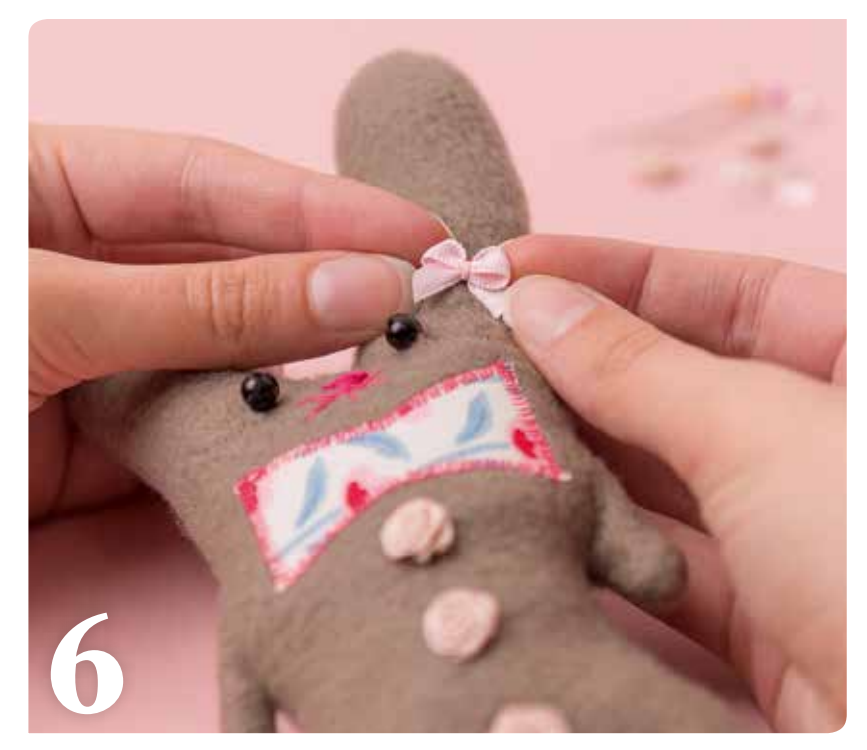

### липиии

**MOTIFS INT** 

#### Matériel

- 250 x 130 mm de feutre (feutrine) taupe
- Petite chute de tissu à fleurs
- Garnissage
- 2 perles noires pour les yeux
- Fils rose et noir
- Petit nœud
- 3 petits boutons de rose
- Outil pour le rembourrage (aiguille à tricoter, par exemple)

#### PATRON DU LAPIN À LA PAGE 35

MOTIF INTÉGRÉ : Nœud : BA-A125 - 50 x 25 mm

#### Procédure

**1** Numérisez le patron du lapin de la page 35 et redimensionnez-le conformément aux instructions. Dupliquez le motif afin que la machine découpe deux lapins, un pour le recto et un pour le verso. Sélectionnez et ajoutez une marge de couture. Remplacez la lame par le stylo et tracez une marge de couture. Replacez la lame et découpez les formes dans le feutre (feutrine) taupe.

**2** Sélectionnez la forme de nœud intégrée et redimensionnez-la conformément aux instructions ci-dessus. Vous n'avez pas besoin de définir une marge de couture ici. Apposez la feuille thermocollante pour appliqué au verso du nœud, retirez le film de protection et placez le tissu sur le support de découpe. Découpez le nœud.

**3** Repassez les pièces du lapin et le nœud. Piquez le pourtour du nœud au point zigzag afin qu'il reste en place. Faites un point rose pour le nez et les moustaches. Cousez les yeux noirs avec le fil noir.

**4** Positionnez le recto et le verso endroit contre endroit. Épinglez et cousez tout en conservant une petite fente en bas. Coupez les marges de couture.

**5** Retournez le lapin et garnissez-le à l'aide du crochet de manière à bien faire remonter le garnissage dans les oreilles.

**6** Cousez les boutons de rose sur le ventre du lapin et un petit nœud dans l'une des oreilles.

### DES DESSINS PERSONNALISÉS POUR TOUTES VOS ENVIES CRÉATIVES

#### NUMÉRISEZ CES PATRONS SUR LA MACHINE, UNIFIEZ-LES ET REDIMENSIONNEZ-LES SI NÉCESSAIRE.

▼ PROJET 11 PAGE 24 AJUSTER AUX DIMENSIONS : 113 mm (I) X 59 mm (h)

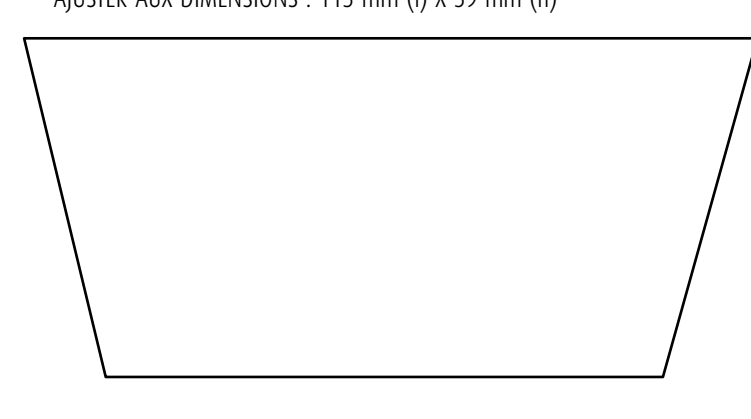

▼ PROJET 5 PAGE 12 AJUSTER AUX DIMENSIONS : 200 mm (I) X 250 mm (h)

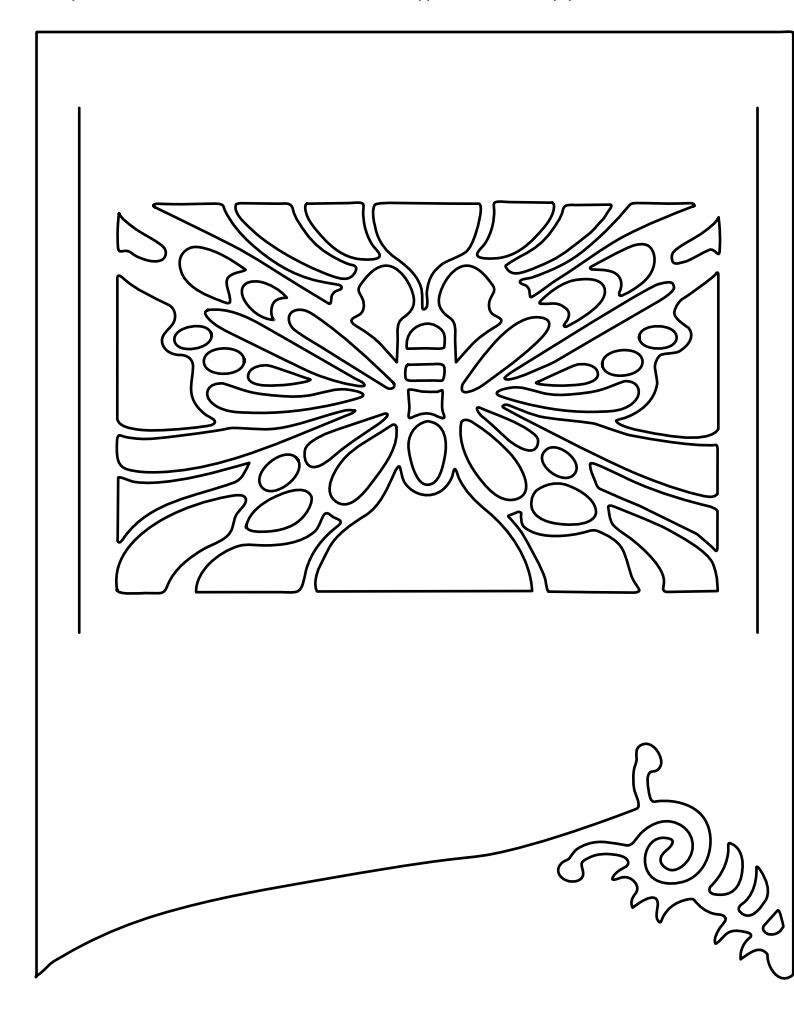

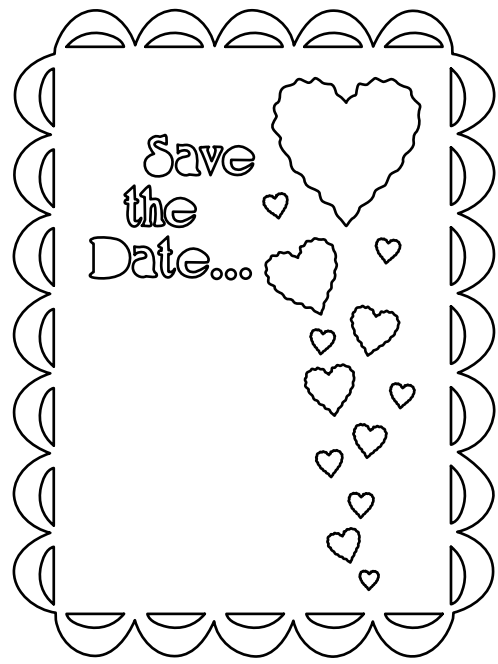

▲ PROJET 9 PAGE 20 AJUSTER AUX DIMENSIONS : 85 mm (I) X 115 mm (h)

#### **PROJET 13** PAGE 28

AJUSTER AUX DIMENSIONS : 51mm (w) X 73 mm (h) QUEUE/OREILLES/ VISAGE : 67 mm (l) x 75 mm (h) Corps

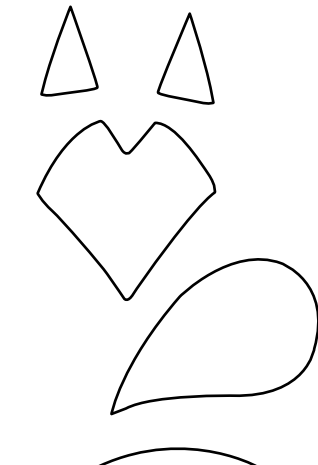

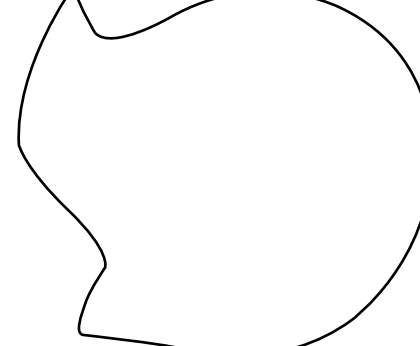

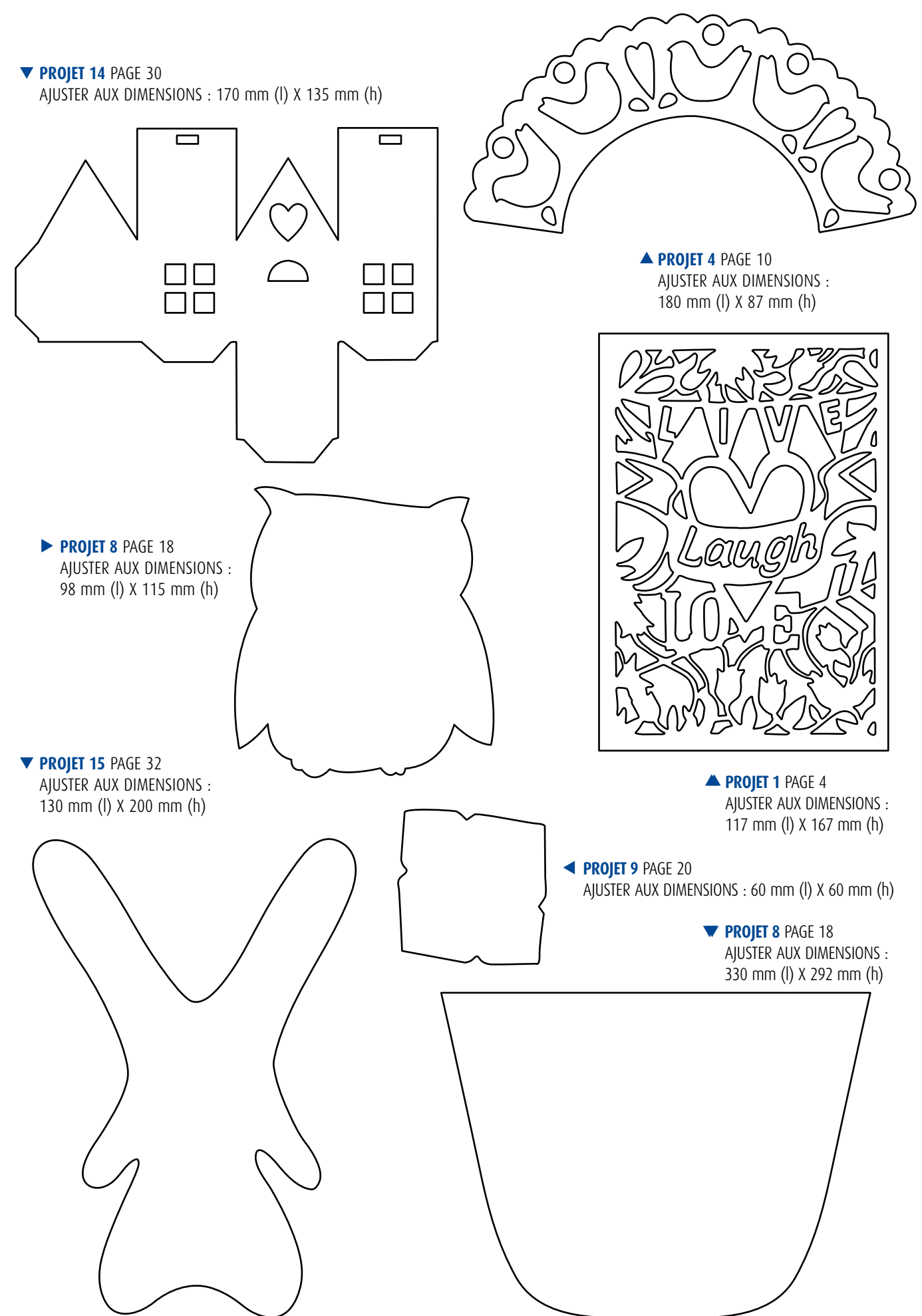

#### Aperçu des fonctions

### **MOTIFS INTÉGRÉS**

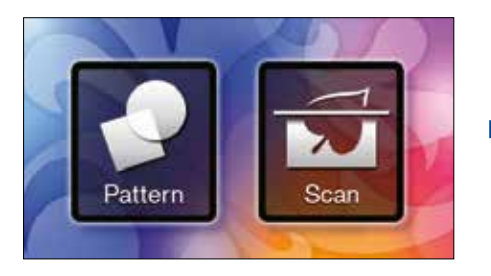

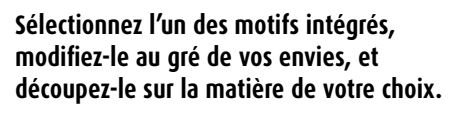

#### FAITES VOTRE CHOIX PARMI UNE MULTITUDE DE MOTIFS :

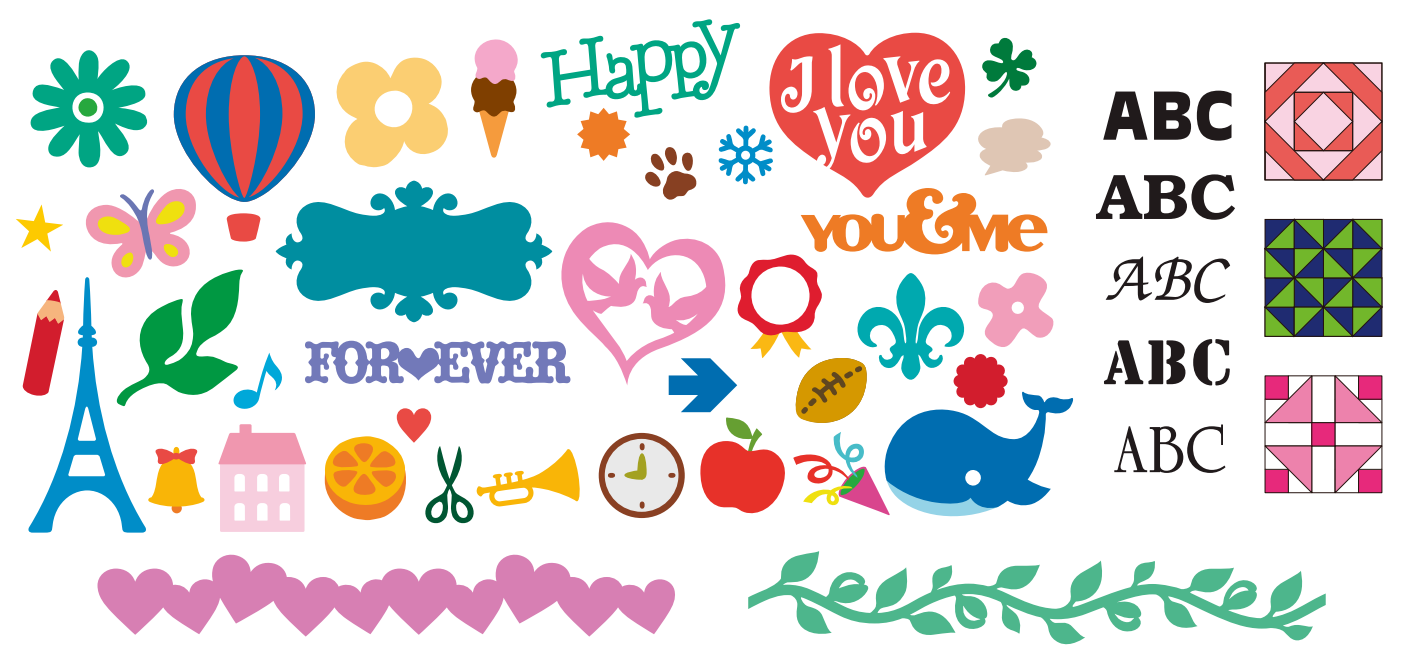

#### FONCTIONS DE SAISIE DE CARACTÈRES

Une fois les caractères saisis, appuyez sur la touche « OK ».

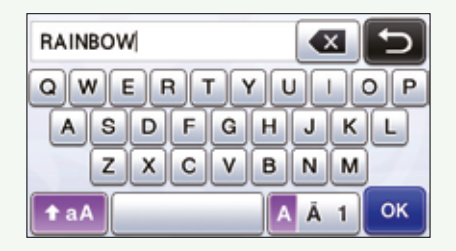

#### FONCTIONS DE MODIFICATION DES MOTIFS

Les fonctions de modification des motifs peuvent varier en fonction du motif choisi.

Test b

Saved Data

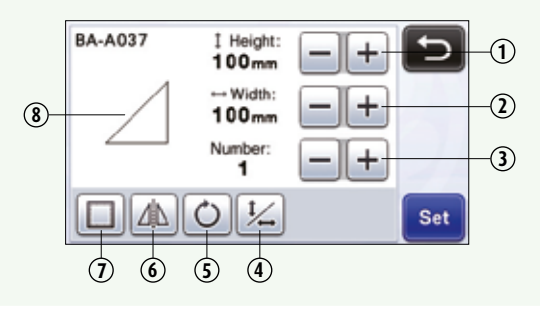

- 1 Dimensionnement (hauteur)
- (2) Dimensionnement (largeur)
- 3 Reproduction
- (4) Déverrouillage du rapport hauteur-largeur
- 5 Rotation
- 6 Mise en miroir
- Marge de couture
- Aperçu d'image

## **DÉCOUPE DIRECTE**

#### **NUMÉRISER POUR DÉCOUPER**

Vous pouvez numériser une image imprimée ou une illustration originale dessinée à la main, puis dessiner et découper ses contours. Cette fonction est très utile pour numériser des images, puis les découper pour en faire des créations en papier.

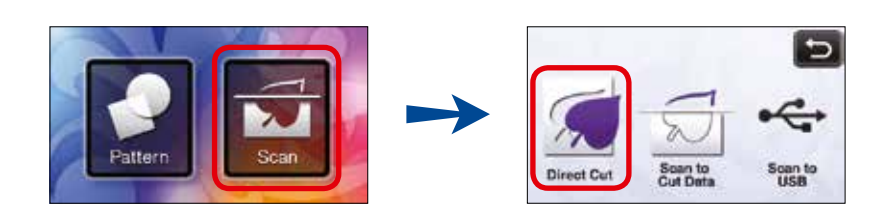

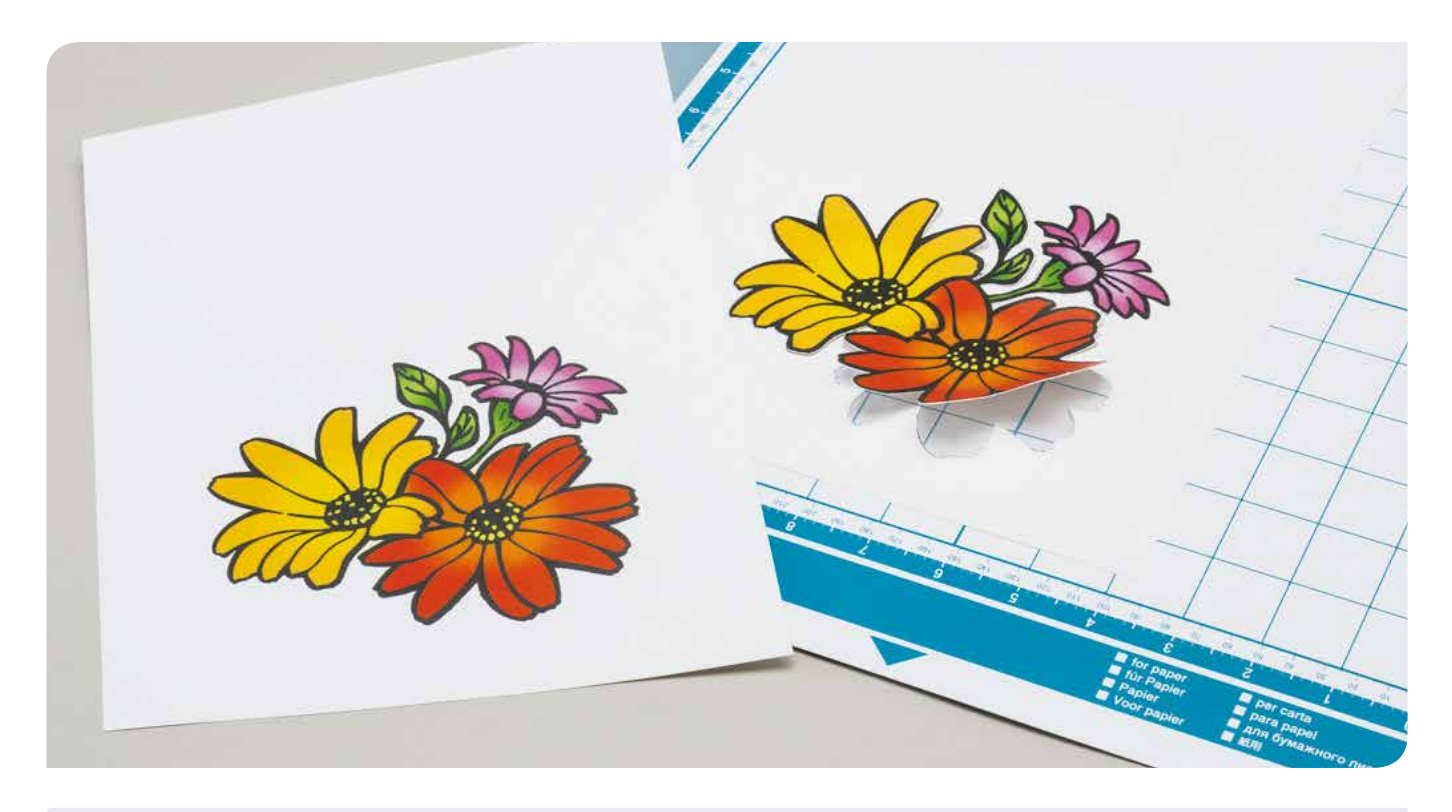

#### **DISTANCE DES CONTOURS**

Définissez la distance qui sépare la ligne de découpe de l'image numérisée.

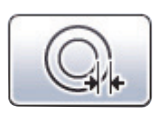

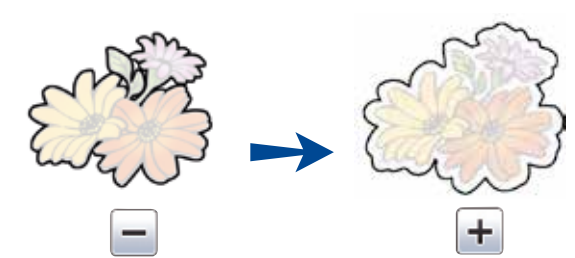

#### **CONTOUR ET CADRAGE**

Vous pouvez définir n'importe quelle forme comme ligne de découpe de l'image numérisée.

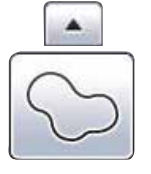

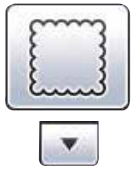

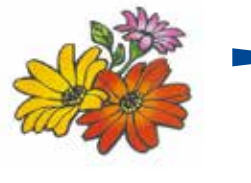

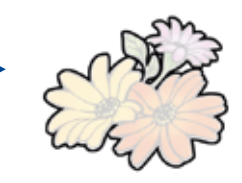

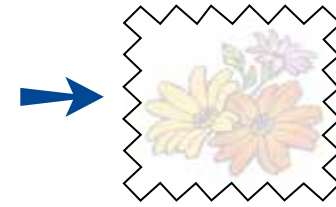

#### Aperçu des fonctions

### **NUMÉRISATION DE DONNÉES EN MOTIFS** À DÉCOUPER

#### **CRÉER DES DONNÉES DE DÉCOUPE**

Vous pouvez numériser une image imprimée ou une illustration originale dessinée à la main, et la convertir en lignes de découpe avant de l'enregistrer sous forme de données.

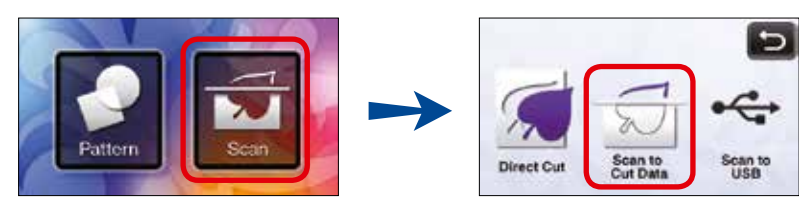

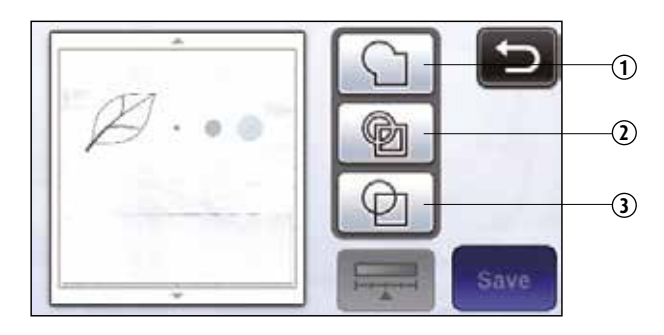

Sélectionnez le type de ligne de découpe sur l'écran de modification de l'image.

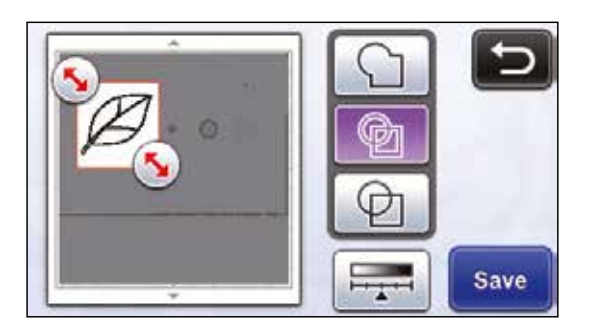

Utilisez le stylet pour modifier la zone de l'image de façon à ce que les lignes de découpe soient enregistrées sous la forme de données, puis appuyez sur le bouton « Enregistrer ».

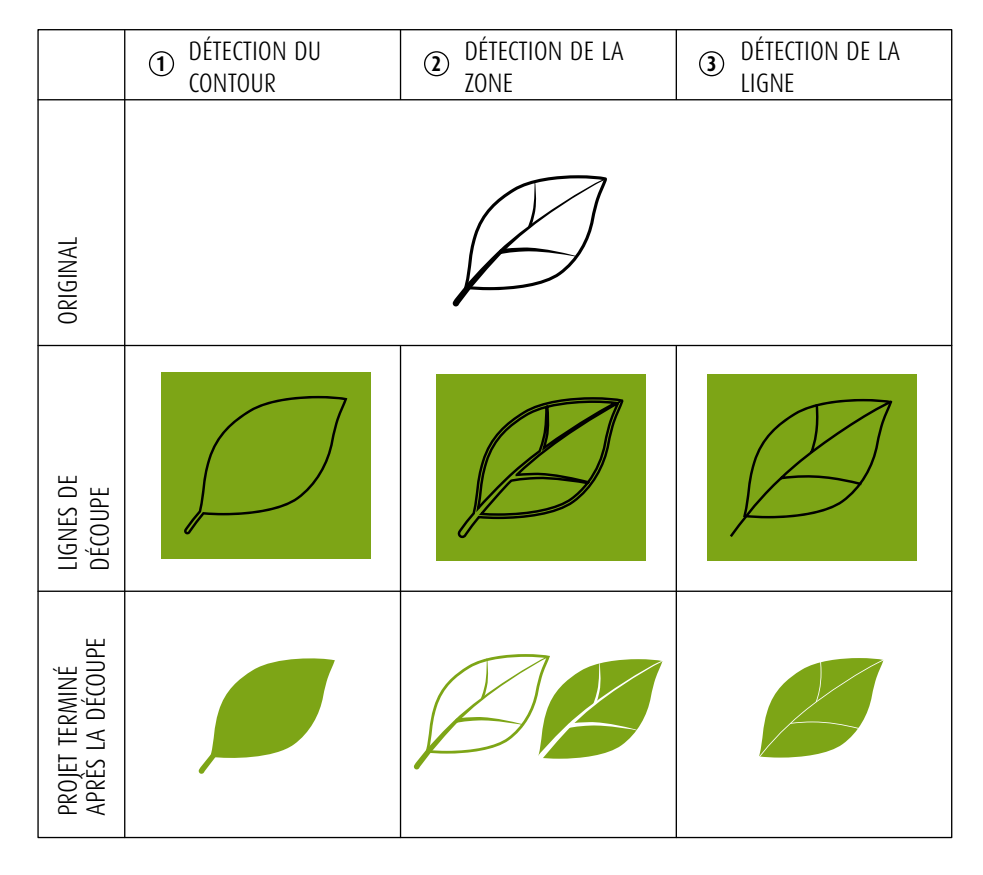

#### Lignes de découpe selon le mode de détection

### **NUMÉRISATION VERS SORTIE USB**

#### **NUMÉRISATION D'IMAGES**

Vous pouvez numériser un motif imprimé sur du papier ou du tissu, une image, un modèle de motif ou une illustration dessinée à la main et l'enregistrer sous forme d'image sur une clé USB. Cette fonction est très utile, car elle permet de sauvegarder les données d'une image originale avant de la découper.

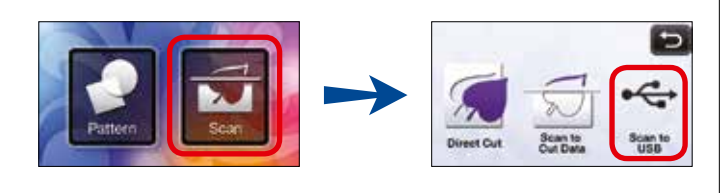

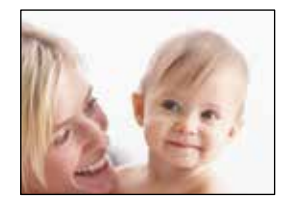

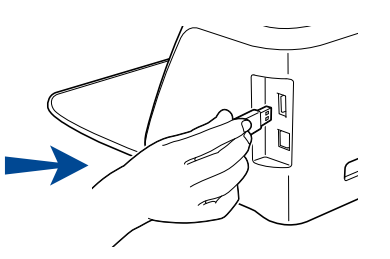

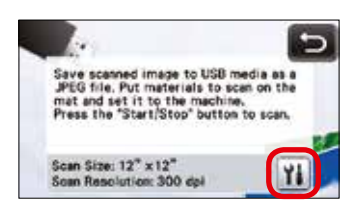

Appuyez sur 👔 pour afficher l'écran des paramètres de numérisation.

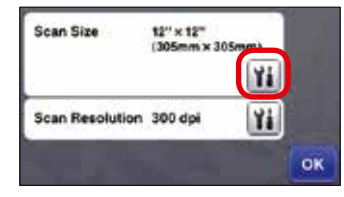

Saved to USB media. File Name: IMG/000001.jpg Appuyez sur M (Taille de la numérisation) pour afficher l'écran des paramètres de taille de la numérisation. Appuyez sur M (Résolution de la numérisation) pour afficher l'écran des paramètres de résolution de la numérisation.

Appuyez sur le bouton « Start/Stop » pour lancer la numérisation. Appuyez sur le bouton « OK » pour quitter le mode Numérisation vers sortie USB.

### **NUMÉRISATION DE L'ARRIÈRE-PLAN**

#### NUMÉRISATION D'UNE IMAGE D'ARRIÈRE-PLAN

La fonction de numérisation de l'arrière-plan est également utile lorsque vous découpez des motifs dans un support imprimé. Vous pouvez réaliser des découpes personnalisées en disposant vos motifs dans la zone souhaitée du matériau.

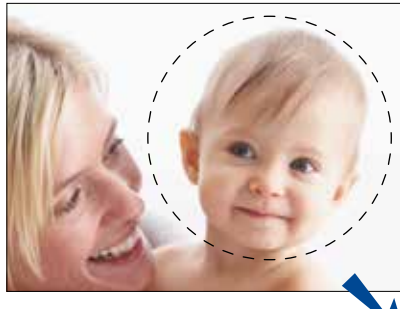

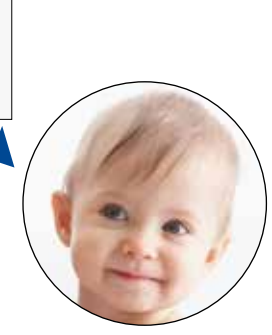

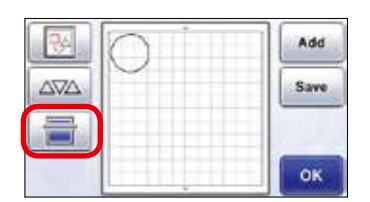

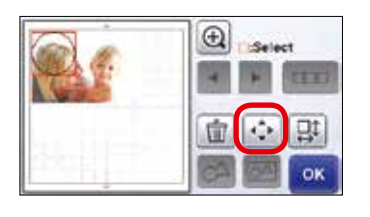

 Appuyez sur 📄 sur l'écran d'édition des motifs pour lancer la fonction de numérisation de l'arrièreplan. Appuyez sur le bouton « Start/Stop » pour lancer la numérisation.

Utilisez les fonctions d'édition pour déplacer le motif. Numérisez le support, puis affichez le motif sur l'écran de prévisualisation.

Vérifiez le motif à l'écran. S'il est comme vous le souhaitez, procédez à la découpe.

#### Aperçu des fonctions

### **FONCTIONS DE MODIFICATION**

#### **SÉLECTION DE PLUSIEURS MOTIFS**

Cette méthode permet de sélectionner plusieurs motifs dans une zone déterminée, de les fusionner ou de les unifier, et de supprimer les images indésirables lors de la numérisation.

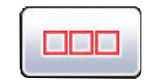

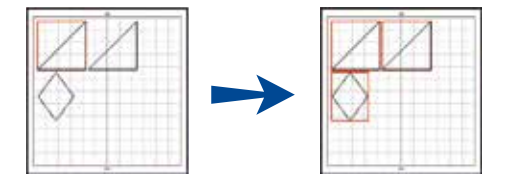

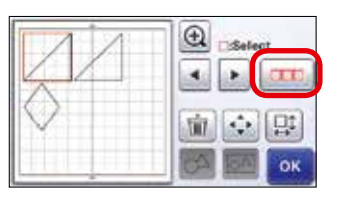

Appuyez sur 📖 sur l'écran de modification de la disposition pour sélectionner plusieurs motifs.

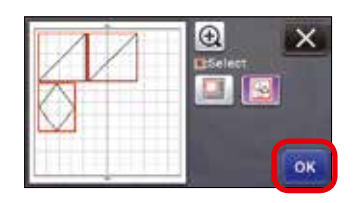

Vérifiez la sélection, puis appuyez sur le bouton « OK ».

#### **FUSION**

Si plusieurs motifs sont sélectionnés dans l'écran de modification de la disposition, leurs contours peuvent être fusionnés pour créer un seul contour.

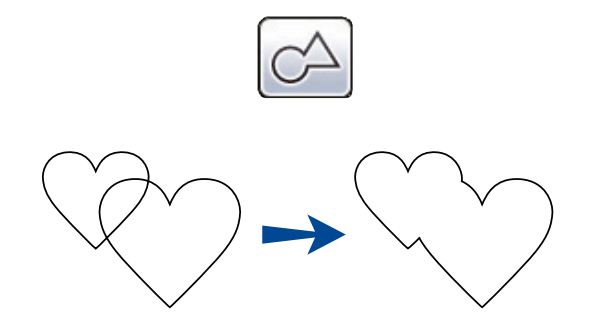

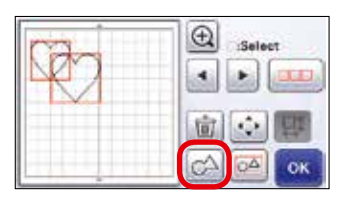

Après avoir sélectionné plusieurs motifs, 🖾 appuyez sur

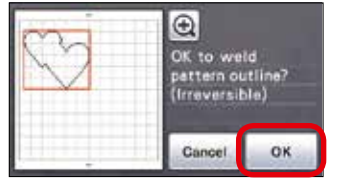

Vérifiez l'aperçu, puis appuyez sur le bouton « OK ».

#### UNIFICATION

Si plusieurs motifs sont sélectionnés dans l'écran de modification de la disposition, ils peuvent être fusionnés et modifiés comme un seul et même motif. Cette fonction est utile pour augmenter ou réduire la taille de plusieurs motifs en une seule opération.

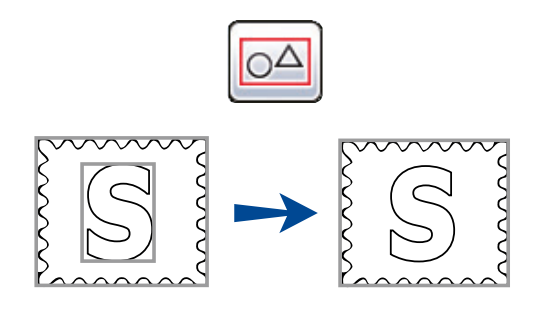

Augmenter la taille de plusieurs motifs en une seule opération

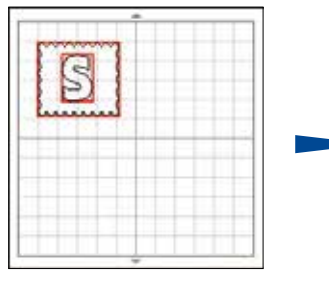

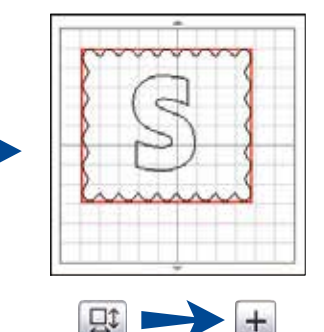

#### FONCTIONS DE DISPOSITION AUTOMATIQUE

Les fonctions de disposition automatique sont utiles si vous ne voulez pas gaspiller le matériau que vous avez placé sur le support.

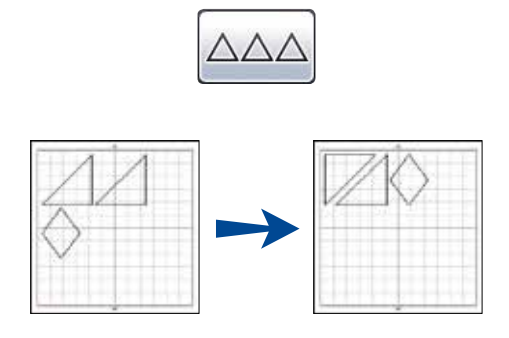

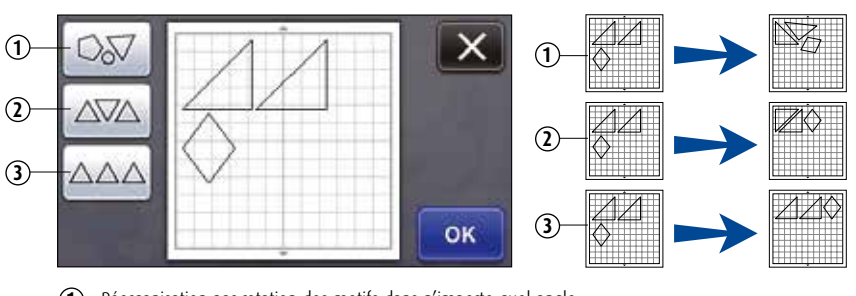

(1) Réorganisation par rotation des motifs dans n'importe quel angle

2 Réorganisation par rotation des motifs à 0° ou 180°

Réorganisation sans rotation 3

#### **FONCTIONS DE DESSIN**

Vous pouvez dessiner des motifs sur votre matériau à l'aide d'un stylo et du porte-stylo. Les réglages de la marge de couture permettent de dessiner des marges de couture sur le matériau avant de le couper. Ces fonctions de dessin peuvent être utilisées pour créer des pièces de quilting (courtepointe).

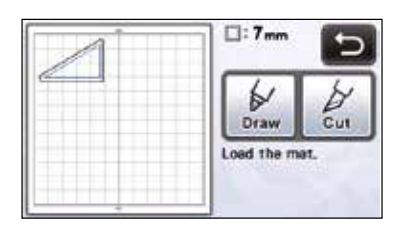

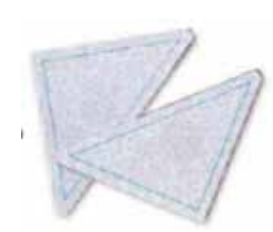

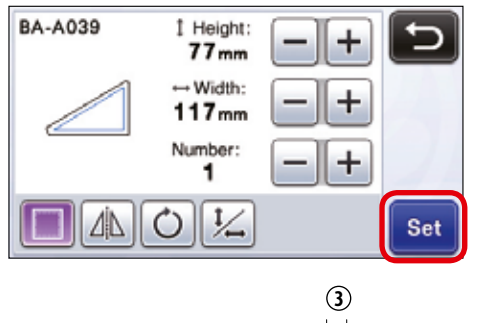

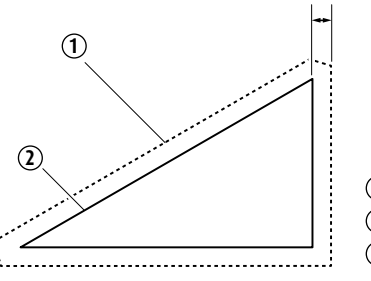

- nood 🔲 appliquer la marge de couture.
- Appuyez sur

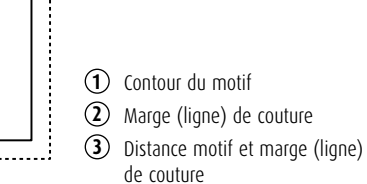

Astuce Ne gâchez plus vos tissus précieux grâce à la fonction de disposition automatique

# COLLECTION DE MOTIFS DE QUILTING (COURTEPOINTE)

Utilisez la clé USB pour accéder à 55 dessins de quilting (courtepointe) personnalisés et satisfaire vos envies créatives. L'utilisation d'une clé USB vous permet d'enregistrer vos fichiers ScanNCut favoris et de les réutiliser à tout moment.

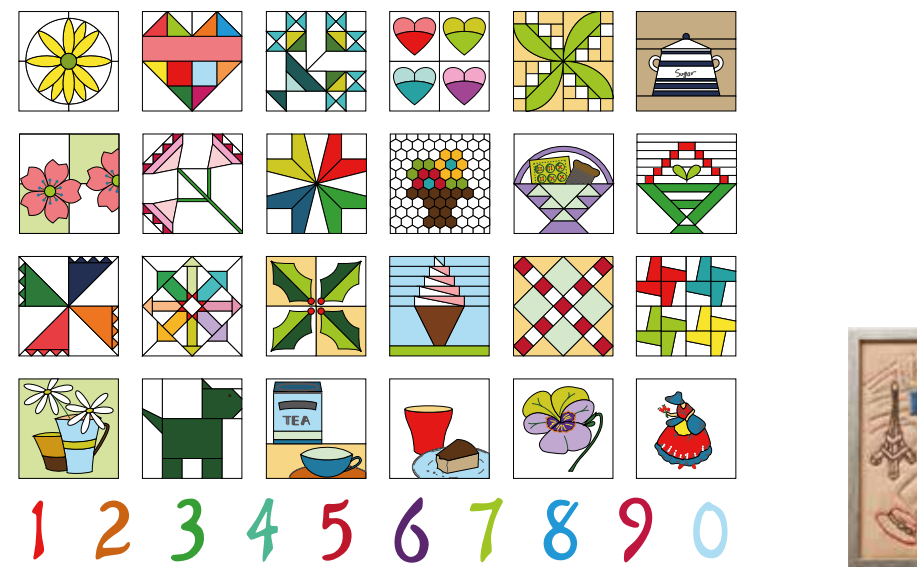

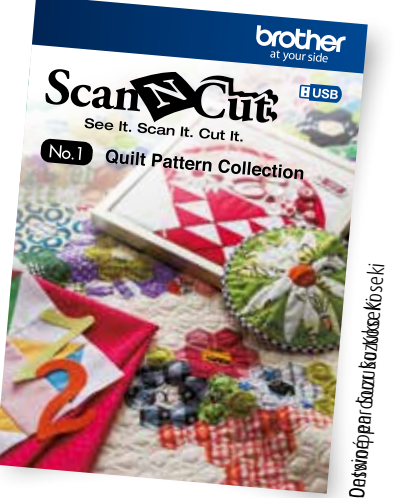

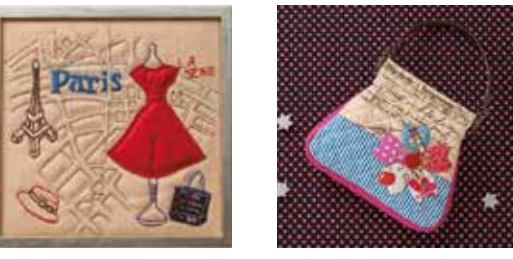

### **COLLECTION DE MOTIFS D'APPLIQUÉ**

Utilisez la clé USB pour accéder à 50 motifs d'appliqué personnalisés et réaliser des créations en papier ou des projets de couture.

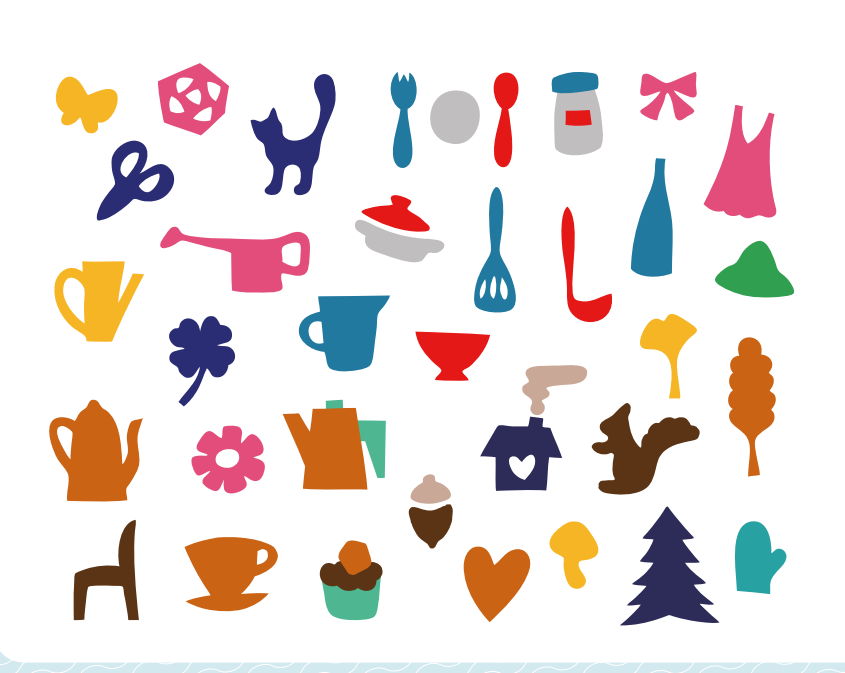

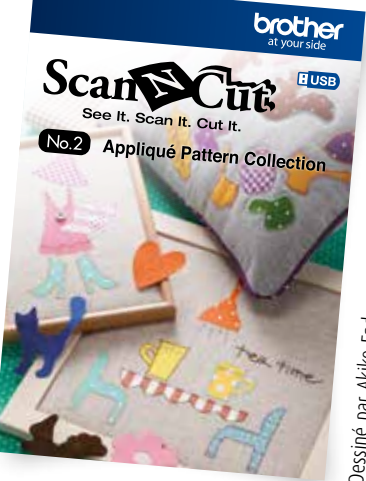

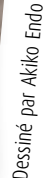

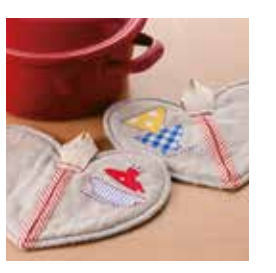

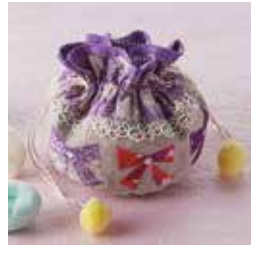

### ACCESSOIRES

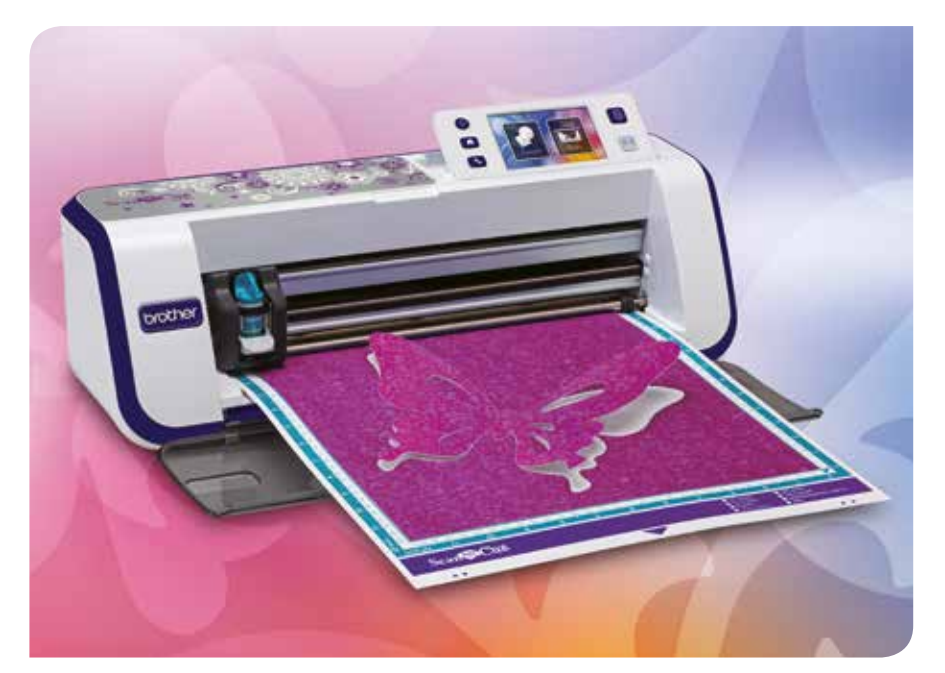

#### **ACCESSOIRES FOURNIS**

- · Support à lame de découpe standard
- Lame de découpe standard
- · Support à lame de découpe profonde
- Lame de découpe profonde
- Support standard 305 mm x 305 mm (12" x 12")
- Support adhésif à faible adhérence 305 mm x 305 mm (12" x 12")
- Feuilles adhésives à haute adhérence pour tissu 305 mm x 305 mm (12" x 12")
- Feuilles thermocollantes pour appliqué 305 mm x 406 mm (12" x 16")
- Spatule
- · Pochette pour accessoires
- Stylet

#### Astuce Utilisez toujours le support adapté à votre tissu pour obtenir la

Contraction of the second second seco

#### **ACCESSOIRES EN OPTION**

- ① Support standard 12" x 12" (305 mm x 305 mm)
- Support adhésif à faible adhérence 12" x 12" (305 mm x 305 mm)
- (3) Support de numérisation 12" x 12" 305 mm x 305 mm)
- (4) Support standard 12" x 24" (305 mm x 601 mm)
- (5) Support adhésif à faible adhérence 12" x 24" (305 mm x 610 mm)
- **(6)** Collection de motifs de quilting (courtepointe)
- Collection de motifs d'appliqué

- (8) Ensemble de stylos effaçables
- 9 Porte-stylo
- **10** Support à lame de découpe profonde
- (1) Support à lame de découpe standard
- 1 Ensemble de stylos couleur
- (13) Lame de découpe profonde
- (14) Lame de découpe standard
- 15 Feuille adhésive à haute adhérence pour tissu
- **16** Feuille thermocollante pour appliqué

#### www.scanncut.eu

©2014 Brother Industries, Ltd. Tous droits réservés. Toutes les informations contenues dans le présent document sont exactes au moment de sa publication.

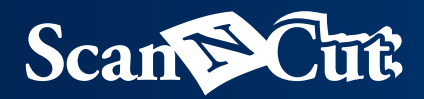

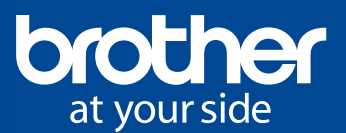

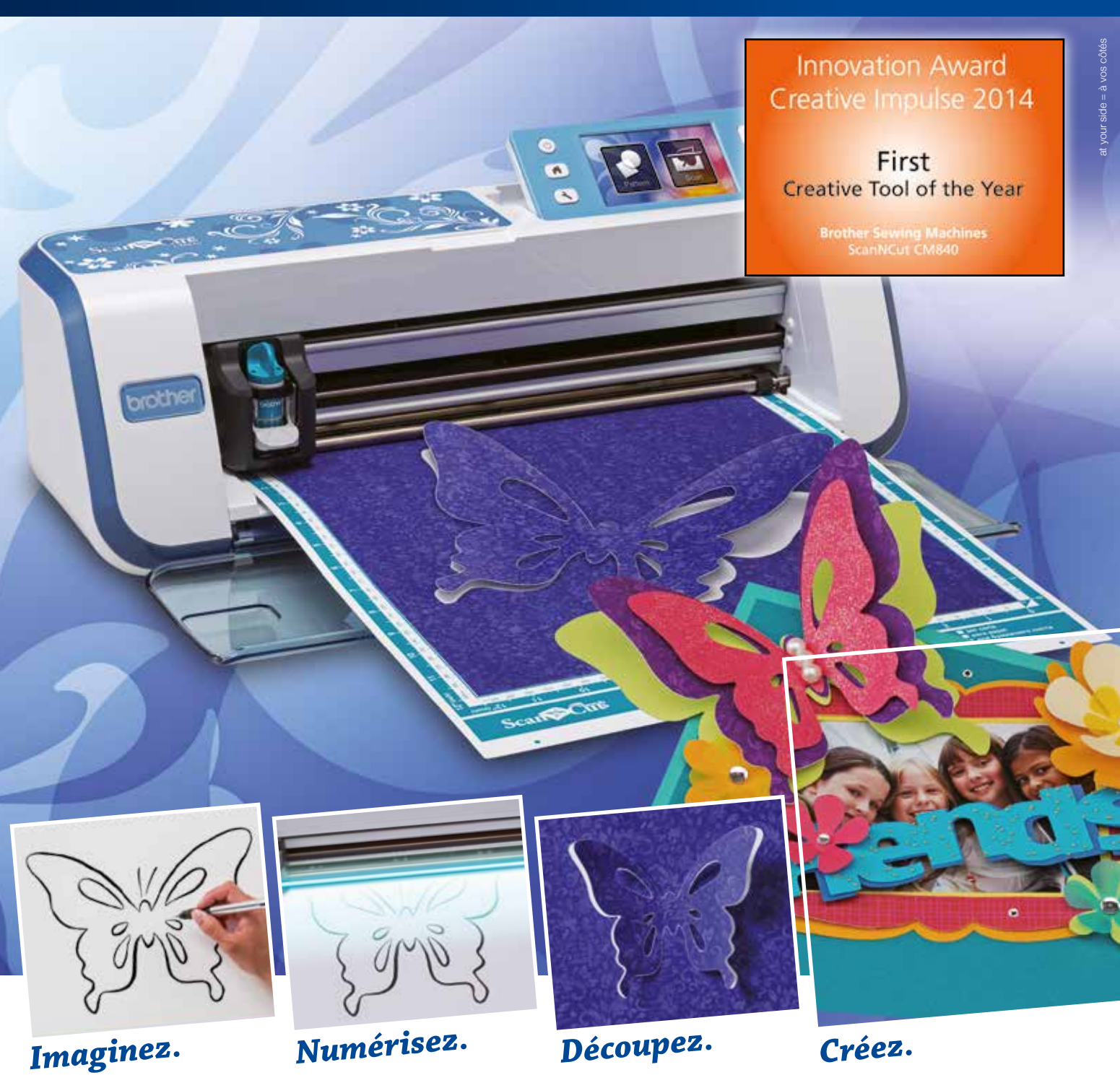

### Scan Cut CM840

Bienvenue dans l'univers de l'innovation !

Numérisez une image, un dessin fait main, une coupure de presse, vos photos préférées... et créez une infinité de motifs à découper, sans cartouches ni ordinateur.

Découpez.

Créez.

- Scanner 300 dpi intégré
- Numérisez votre motif et enregistrez-le en tant que fichier de découpe ou de dessin
- 5 polices de caractères et 840 motifs intégrés dont 140 motifs de Quilting
- Dessin au stylo